# LIGHT Instrukcja obsługi

#### INFORMACJE PRAWNE

#### Copyright © 2010 ZTE CORPORATION.

#### Wszelkie prawa zastrzeżone

Żadna z części niniejszej publikacji nie może być wykorzystywana we fragmentach, kopiowana, tłumaczona bądź stosowana w jakiejkolwiek formie lub za pośrednictwem jakichkolwiek narzędzi elektronicznych albo mechanicznych, włącznie z kopiowaniem oraz zapisywaniem na mikrofilmie, bez uprzedniej pisemnej zgody ZTE Corporation.

ZTE Corporation zastrzega sobie prawo do dokonywania poprawek błędów w druku bądź aktualizacji specyfikacji niniejszej instrukcji bez uprzedniego powiadomienia.

Wersja nr : R1.0 Czas red. : 201105

## Spis treści

| W | trosce o bezpieczeństwo użytkownika                 | 11 |
|---|-----------------------------------------------------|----|
|   | Wskazówki dotyczące bezpieczeństwa produktu         | 11 |
|   | Narażenie na działanie fal radiowych                | 13 |
|   | Oświadczenie dotyczące emisji fal radiowych         | 13 |
|   | Współczynnik Absorpcji Promieniowania (SAR)         | 13 |
|   | Zastosowanie blisko ciała                           | 14 |
|   | Ograniczenia narażenia na pola emisji fal radiowych |    |
|   | (RF)                                                | 14 |
|   | Regulacje                                           | 15 |
|   | Zakłócanie uwagi                                    | 15 |
|   | Kierowanie pojazdem                                 | 15 |
|   | Obsługiwanie urządzeń                               | 16 |
|   | Obsługa produktu                                    | 16 |
|   | Oświadczenie dotyczące obsługi i użytkowania        | 16 |
|   | Dzieci                                              | 17 |
|   | Rozmagnesowanie                                     | 17 |
|   | Wyładowania elektrostatyczne (ESD)                  | 17 |
|   | Poduszki powietrzne                                 | 18 |
|   | Padaczka/Chwilowa utrata przytomności               | 18 |
|   | Urazy powstałe na skutek chronicznego przeciążenia  |    |
|   | mięśni i ścięgien (RSI)                             | 18 |
|   | Połączenia alarmowe                                 | 18 |
|   | Hałas                                               | 19 |
|   | Nagrzewanie tabletu                                 | 19 |

|     | Bezpieczeństwo elektryczne                         | .19 |
|-----|----------------------------------------------------|-----|
|     | Akcesoria                                          | .19 |
|     | Podłączenie do samochodu                           | .19 |
|     | Produkty wadliwe i uszkodzone                      | .20 |
|     | Zakłócenia                                         | .20 |
|     | Oświadczenie dotyczące zakłóceń                    | .20 |
|     | Rozruszniki serca                                  | .20 |
|     | Aparaty słuchowe                                   | .21 |
|     | Urządzenia medyczne                                | .21 |
|     | Szpitale                                           | .21 |
|     | Samoloty                                           | .22 |
|     | Zakłócenia w samochodach                           | .22 |
|     | Miejsca zagrożone wybuchem                         | .22 |
|     | Stacje paliw oraz miejsca o zwiększonym zagrożeniu |     |
|     | wybuchem                                           | .22 |
|     | Obszary zagrożone wybuchem                         | .23 |
| Pie | rwsze kroki                                        | 24  |
|     | Opis                                               | .24 |
|     | Definicje przycisków                               | .25 |
|     | Uruchamianie                                       | .26 |
|     | Instalowanie karty SIM/microSD oraz baterii        | .26 |
|     | Ładowanie baterii                                  | .29 |
|     | Włączanie i wyłączanie tabletu                     | .30 |
|     | Wyłączanie tabletu do trybu uśpienia               | .31 |
|     | Budzenie tabletu                                   | .31 |
|     | Obchodzenie sie z tabletem                         | .32 |
|     |                                                    |     |

| Używanie gestów palców                         | 32  |
|------------------------------------------------|-----|
| Ekran główny                                   | 33  |
| Powiadomienia i status tabletu                 | 36  |
| Aplikacje i podgląd ustawień                   | 38  |
| Połączenia                                     | .45 |
| Nawiązywanie połączenia                        | 45  |
| Nawiązywanie połączenia z Wybierania numeru    | 45  |
| Nawiązywanie połączenia z Kontaktów            | 45  |
| Nawiązywanie połączenia z Historii połączeń    | 46  |
| Nawiązywanie połączenia z wiadomości tekstowej | 46  |
| Nawiązywanie połączenia alarmowego             | 47  |
| Nawiązywanie połączenia międzynarodowego       | 47  |
| Odbieranie połączeń                            | 48  |
| Odbieranie połączenia przychodzącego           | 48  |
| Odrzucanie połączenia przychodzącego           | 48  |
| Wyciszanie połączenia                          | 48  |
| Zawieszanie połączenia                         | 48  |
| Włączanie/wyłączanie głośnika                  | 49  |
| Kończenie połączenia                           | 49  |
| Ustawienia połączeń                            | 49  |
| Kontakty                                       | .51 |
| Wprowadzenie do używania Kontaktów             | 51  |
| Ekran kontaktów                                | 51  |
| Zarządzanie kontaktami                         | 52  |
| Import/Eksport kontaktów                       | 52  |

| Tworzenie kontaktu                                                                                                    | 53                                                                   |
|----------------------------------------------------------------------------------------------------|----------------------------------------------------------------------|
| Dodawanie kontaktu do ulubionych                                                                                                    | 53                                                                   |
| Szukanie kontaktu                                                                                                    | 54                                                                   |
| Edytowanie kontaktu                                                                                                    | 54                                                                   |
| Usuwanie kontaktu                                                                                                    | 55                                                                   |
| Wpisywanie tekstu                                                                                                    | 56                                                                   |
| Używanie klawiatury ekranowej                                                                                                    | 56                                                                   |
| Klawiatura systemu Android                                                                                                    | 57                                                                   |
| XT9 Wprowadzanie tekstu.                                                                                                    | 57                                                                   |
| Wpisywanie tekstu za pomocą klaw. ekranowej                                                                                                    | 60                                                                   |
| Wpisywanie cyfr i symboli                                                                                                    | 60                                                                   |
| Ustawienia wpisywania dotykowego                                                                                                    | 61                                                                   |
|                                                                                                    |                                                                      |
| Wprowadzanie tekstu XT9                                                                                                    | 61                                                                   |
| Wprowadzanie tekstu XT9<br>Wiadomości                                                                                                    | 61<br>63                                                             |
| Wprowadzanie tekstu XT9<br>Wiadomości<br>Wymiana wiadomości                                                                                                    | 61<br>63                                                             |
| Wprowadzanie tekstu XT9<br>Wiadomości<br>Wymiana wiadomości<br>Tworzenie wiadomości SMS                                                                                                    | 61<br>63<br>63                                                       |
| Wprowadzanie tekstu XT9<br>Wiadomości<br>Wymiana wiadomości<br>Tworzenie wiadomości SMS<br>Tworzenie wiadomości MMS                                                                                                    | 61<br>63<br>63<br>63                                                 |
| Wprowadzanie tekstu XT9<br>Wiadomości<br>Wymiana wiadomości<br>Tworzenie wiadomości SMS<br>Tworzenie wiadomości MMS<br>Zarządzanie wiadomościami i Ciągi wiadomości                                                                                                    | 61<br>63<br>63<br>63<br>64<br>65                                     |
| Wprowadzanie tekstu XT9<br><b>Wiadomości</b><br>Wymiana wiadomości SMS<br>Tworzenie wiadomości MMS<br>Zarządzanie wiadomościami i Ciągi wiadomości<br>Ustawienia wiadomości                                                                                                    | 61<br>63<br>63<br>63<br>64<br>65<br>66                               |
| Wprowadzanie tekstu XT9<br><b>Wiadomości</b><br>Wymiana wiadomości SMS<br>Tworzenie wiadomości MMS<br>Zarządzanie wiadomościami i Ciągi wiadomości<br>Ustawienia wiadomości<br>Korzystanie z poczty elektronicznej (email)                                                                                                    | 61<br>63<br>63<br>64<br>65<br>66<br>68                               |
| Wprowadzanie tekstu XT9<br><b>Wiadomości</b><br>Wymiana wiadomości SMS<br>Tworzenie wiadomości MMS<br>Zarządzanie wiadomościami i Ciągi wiadomości<br>Ustawienia wiadomości<br>Korzystanie z poczty elektronicznej (email)<br>Tworzenie konta email                                                                                             | 61<br>63<br>63<br>64<br>65<br>66<br>68<br>68                         |
| Wprowadzanie tekstu XT9<br><b>Wiadomości</b><br>Wymiana wiadomości SMS<br>Tworzenie wiadomości MMS<br>Zarządzanie wiadomościami i Ciągi wiadomości<br>Ustawienia wiadomości<br>Korzystanie z poczty elektronicznej (email)<br>Tworzenie konta email<br>Tworzenie i wysyłanie wiadomości email                                                   | 61<br>63<br>63<br>64<br>65<br>66<br>68<br>68<br>69                   |
| Wprowadzanie tekstu XT9<br><b>Wiadomości</b><br>Wymiana wiadomości SMS<br>Tworzenie wiadomości MMS<br>Zarządzanie wiadomościami i Ciągi wiadomości<br>Ustawienia wiadomości<br>Korzystanie z poczty elektronicznej (email)<br>Tworzenie konta email<br>Tworzenie i wysyłanie wiadomości email<br>Odpowiadanie na/przekazywanie wiadomości email | 61<br>63<br>63<br>64<br>65<br>66<br>68<br>68<br>69<br>69             |
| Wprowadzanie tekstu XT9<br><b>Wiadomości</b><br>Wymiana wiadomości SMS<br>Tworzenie wiadomości MMS<br>Zarządzanie wiadomościami i Ciągi wiadomości<br>Ustawienia wiadomości<br>Korzystanie z poczty elektronicznej (email)<br>Tworzenie konta email<br>Tworzenie i wysyłanie wiadomości email<br>Odpowiadanie na/przekazywanie wiadomości email | 61<br>63<br>63<br>64<br>65<br>66<br>68<br>68<br>69<br>69<br>69<br>69 |

| ·                                                                                                    | 73                                                                   |
|----------------------------------------------------------------------------------------------------|----------------------------------------------------------------------|
| Sposoby łączenia się z Internetem                                                                                                    | 73                                                                   |
| GPRS/3G/EDGE                                                                                                    | 73                                                                   |
| Wi-Fi                                                                                                    | 75                                                                   |
| Korzystanie z przeglądarki                                                                                                    | 76                                                                   |
| Otwieranie przeglądarki                                                                                                    | 77                                                                   |
| Otwieranie stron internetowych                                                                                                    | 77                                                                   |
| Opcje przeglądania                                                                                                    | 77                                                                   |
| Korzystanie z zakładek                                                                                                    | 79                                                                   |
| Ustawienia przeglądarki                                                                                                    | 81                                                                   |
| Bluetooth                                                                                                    | 83                                                                   |
| Włączanie/wyłączanie funkcji Bluetooth                                                                                                    | 83                                                                   |
| Sprawianie, by twoje urządzenie stało się widoczne.                                                                                                    | 84                                                                   |
| Zmiana nazwy urządzenia                                                                                                    | 84                                                                   |
|                                                                                                    |                                                                      |
| Synchronizacja z innym urządzeniem Bluetooth                                                                                                    | 85                                                                   |
| Synchronizacja z innym urządzeniem Bluetooth<br>Korzystanie z urządzeń multimedialnych                                                                                                    | 85<br><b>86</b>                                                      |
| Synchronizacja z innym urządzeniem Bluetooth<br>Korzystanie z urządzeń multimedialnych<br>Aparat fotograficzny                                                                                                    | 85<br><b>86</b><br>86                                                |
| Synchronizacja z innym urządzeniem Bluetooth<br>Korzystanie z urządzeń multimedialnych<br>Aparat fotograficzny<br>Uruchamianie aparatu                                                                                                    | 85<br><b>86</b><br>86<br>86                                          |
| Synchronizacja z innym urządzeniem Bluetooth<br>Korzystanie z urządzeń multimedialnych<br>Aparat fotograficzny<br>Uruchamianie aparatu<br>Robienie zdjęć                                                                                                    | 85<br><b>86</b><br>86<br>86<br>86                                    |
| Synchronizacja z innym urządzeniem Bluetooth<br>Korzystanie z urządzeń multimedialnych<br>Aparat fotograficzny<br>Uruchamianie aparatu<br>Robienie zdjęć<br>Ustawienia aparatu                                                                                           | 85<br>86<br>86<br>86<br>86<br>86                                     |
| Synchronizacja z innym urządzeniem Bluetooth<br>Korzystanie z urządzeń multimedialnych<br>Aparat fotograficzny<br>Uruchamianie aparatu<br>Robienie zdjęć<br>Ustawienia aparatu<br>Kamera wideo                                                                           | 85<br>86<br>86<br>86<br>86<br>86<br>88                               |
| Synchronizacja z innym urządzeniem Bluetooth<br>Korzystanie z urządzeń multimedialnych<br>Aparat fotograficzny<br>Uruchamianie aparatu<br>Robienie zdjęć<br>Ustawienia aparatu<br>Kamera wideo<br>Uruchamianie kamery                                                    | 85<br>86<br>86<br>86<br>86<br>86<br>88<br>88                         |
| Synchronizacja z innym urządzeniem Bluetooth<br>Korzystanie z urządzeń multimedialnych<br>Aparat fotograficzny<br>Uruchamianie aparatu<br>Robienie zdjęć<br>Ustawienia aparatu<br>Kamera wideo<br>Uruchamianie kamery<br>Kręcenie filmów                                 | 85<br>86<br>86<br>86<br>86<br>86<br>88<br>88<br>88                   |
| Synchronizacja z innym urządzeniem Bluetooth<br>Korzystanie z urządzeń multimedialnych<br>Aparat fotograficzny<br>Uruchamianie aparatu<br>Robienie zdjęć<br>Ustawienia aparatu<br>Kamera wideo<br>Uruchamianie kamery<br>Kręcenie filmów<br>Ustawienia wideo             | 85<br>86<br>86<br>86<br>86<br>86<br>88<br>88<br>88<br>88             |
| Synchronizacja z innym urządzeniem Bluetooth<br>Korzystanie z urządzeń multimedialnych<br>Aparat fotograficzny<br>Uruchamianie aparatu<br>Robienie zdjęć<br>Ustawienia aparatu<br>Kamera wideo<br>Uruchamianie kamery<br>Kręcenie filmów<br>Ustawienia wideo<br>Radio FM | 85<br>86<br>86<br>86<br>86<br>86<br>88<br>88<br>88<br>88<br>88<br>88 |

|     | Słuchanie radia FM                     | 90 |
|-----|----------------------------------------|----|
|     | Muzyka                                 | 91 |
|     | Otwieranie muzyki                      | 91 |
|     | Odtwarzanie muzyki                     | 91 |
|     | Tworzenie list odtwarzania             | 91 |
|     | Zarządzanie listami odtwarzania        | 92 |
|     | Ustawianie utworu jako dzwonka         | 93 |
|     | Wideo                                  | 93 |
|     | Otwieranie Wideo                       | 93 |
|     | Odtwarzanie wideo                      | 93 |
|     | Galeria                                | 94 |
|     | Dyktafon                               | 94 |
|     | Uruchamianie dyktafonu                 | 94 |
|     | Nagrywanie przypomnienia               | 94 |
| Apl | likacje Google                         | 95 |
| •   | Logowanie się do konta Google          | 95 |
|     | Korzystanie z poczty Google            | 95 |
|     | Otwieranie poczty Google               | 96 |
|     | Tworzenie i wysyłanie wiadomości email | 96 |
|     | Korzystanie z kalendarza Google        | 96 |
|     | Korzystanie z Google Talk              | 96 |
|     | Otwieranie Google Talk                 | 97 |
|     | Dodawanie nowego znajomego             | 97 |
|     | Zmiana statusu online                  | 97 |
|     | Rozpoczynanie czatu                    | 98 |
|     |                                        |    |

| Ustawienia tabletu                            | 99     |
|-----------------------------------------------|--------|
| Ustawienia podstawowe                         | 99     |
| Ustawianie godziny i daty                     | 99     |
| Ustawienia ekranu                             | 100    |
| Ustawienia dźwięku                            | 101    |
| Ustawienia języka                             | 104    |
| Usługi sieci komórkowej                       | 104    |
| Ustawienia bezpieczeństwa                     | 106    |
| Zabezpieczanie tabletu blokadą ekranu         | 106    |
| Zabezpieczanie karty SIM przy pomocy kodu PIN | . 1099 |
| Ustawianie komponentów uwierzytelniania       | 109    |
| Zarządzanie pamięcią                          | 110    |
| Zarządzanie kartą pamięci                     | 110    |
| Zarządzanie pamięcią wewnętrzną tabletu       | 111    |
| Ustawienia prywatności                        | 111    |
| Przywracanie ustawień fabrycznych             | 111    |
| Ustawienia aplikacji                          | 112    |
| Zarządzanie aplikacjami                       | 112    |
| Inne ustawienia                               | 113    |
| Wyszukiwanie ustawień                         | 113    |
| Ustawienia syntezy mowy                       | 114    |
| Inne aplikacje                                | 115    |
| Budzik                                        | 115    |
| Ustaw budzik                                  | 115    |
| Dokumenty                                     | 115    |
| Notatnik                                      | 115    |

| Kalkulator          | 116 |
|---------------------|-----|
| Zestaw narzędzi SIM |     |
| Menadżer zadań      |     |
| Stoper              |     |
| Miejsca             |     |
| Google Latitude     | 117 |
| Nawigacja           | 118 |

| Specyfikacja         | 119 |
|----------------------|-----|
| DEKLARACJA ZGODNOŚCI | 122 |

# W trosce o bezpieczeństwo użytkownika

# Wskazówki dotyczące bezpieczeństwa produktu

| Przeczytaj ustęp<br>niniejszej instrukcji<br>obsługi na temat<br>Wskazówek<br>Bezpieczeństwa<br>znajdujący się na<br>tej stronie | A  | Nie używaj tabletu<br>podczas<br>tankowania<br>pojazdu               |
|----------------------------------------------------------------------------------------------------|----|----------------------------------------------------------------------|
| Nie trzymaj w dłoni<br>podczas<br>prowadzenia<br>pojazdu                                                                         | ×. | Urządzenie może<br>być źródłem<br>jasnego bądź<br>migającego światła |
| Wyłącz<br>przebywając w<br>otoczeniu, w<br>którym znajdują się<br>materiały<br>wybuchowe                                         |    | Nie wrzucaj do<br>ognia                                              |
| Niewielkich<br>rozmiarów części<br>mogą grozić<br>udławieniem                                                                    | Ċ  | Unikaj kontaktu z<br>elementami<br>magnetycznymi                     |

|          | Urządzenie może<br>być źródłem<br>głośnego dźwięku                                              |   | Unikaj skrajnych<br>temperatur                                                  |
|----------|-------------------------------------------------------------------------------------------------|---|---------------------------------------------------------------------------------|
|          | Utrzymuj z dala od<br>rozruszników serca<br>oraz innych<br>osobistych<br>urządzeń<br>medycznych | Â | Unikaj wszelkiego<br>rodzaju kontaktu z<br>płynami, utrzymuj<br>w stanie suchym |
| *        | Wyłącz, gdy jest to<br>wymagane w<br>szpitalach i<br>placówkach<br>medycznych                   | X | Nie rozmontowuj                                                                 |
| <b>A</b> | Wyłącz, gdy jest to<br>wymagane w<br>samolotach i<br>portach lotniczych                         |   | Nie polegaj na tym<br>urządzeniu w<br>kwestiach<br>komunikacji<br>alarmowej     |
|          |                                                                                                 |   | Używaj wyłącznie<br>akcesoriów<br>zatwierdzonych                                |

# Narażenie na działanie fal radiowych

#### Oświadczenie dotyczące emisji fal radiowych

W tablecie znajduje się nadajnik oraz odbiornik. Kiedy są one włączone, odbierają oraz emitują fale radiowe. Gdy porozumiewasz się za pomocą swojego tabletu, system obsługujący połączenie kontroluje poziom mocy, z jaką tablet emituje fale radiowe.

#### Współczynnik Absorpcji Promieniowania (SAR)

Przenośne urządzenie, którego jesteś właścicielem, jest radio nadajnikiem oraz odbiornikiem. Zostało ono zaprojektowane w taki sposób, aby nie przekraczać zalecanych przez międzynarodowe wytyczne limitów dotyczących narażenia na działanie fal radiowych. Wytyczne te zostały wypracowane przez niezależną organizację naukową ICNIRP i zawierają margines bezpieczeństwa stworzony, aby zapewnić ochronę wszystkim, niezależnie od wieku oraz stanu zdrowia.

Wytyczne stosują jednostkę miary znaną jako Współczynnik Absorpcji Promieniowania (SAR). Górna granica SAR dla urządzeń przenośnych wynosi 2 W/kg zaś najwyższa wartość SAR dla tego urządzenia podczas badań prowadzonych przy uchu wyniosła 1.54 W/kg\*. Ponieważ urządzenia przenośne oferują zestaw różnorodnych funkcji, mogą być używane także w innych pozycjach, na przykład na ciele, tak jak to opisano w niniejszej instrukcji \*\*. Ze względu na to, że SAR jest mierzony podczas stosowania najwyższego poziomu mocy nadawczej urządzenia, faktyczny współczynnik SAR w przypadku tego urządzenia podczas jego działania jest zazwyczaj niższy od wskazanego powyżej. Wynika to z automatycznych zmian w poziomie mocy urządzenia, które ma na celu zapewnienie, że urządzenie pobiera minimum mocy wymaganej do połączenia się z siecią.

\* Badania są prowadzone zgodnie z normą EN 62311,

EN 62209-1, IEC 62209-2.

\*\* Prosimy zapoznać się z zastosowaniem blisko ciała.

#### Zastosowanie blisko ciała

Ważne informacje dotyczące zachowania bezpieczeństwa w przypadku narażenia na częstotliwości radiowe (RF):

Nie zastosowanie się do powyższych instrukcji może skutkować przekroczeniem poziomu narażenia na działanie fal radiowych.

# Ograniczenia narażenia na pola emisji fal radiowych (RF)

Światowa Organizacja Zdrowia (WHO) przedstawia następujące zalecenia dla osób zainteresowanych ograniczeń swojego narażenia na działanie pól emisji fal radiowych:

Środki ostrożności: Bieżące informacje naukowe nie wskazują potrzeby podejmowania jakichkolwiek szczególnych środków ostrożności w zakresie użytkowania telefonów komórkowych. Osoby zaniepokojone kwestiami zdrowotnymi mogą ograniczać narażenie swoje bądź swoich dzieci na fale radiowe ograniczając długość połączeń lub używając zestawów słuchawkowych tak, aby telefony komórkowe/tablety znajdowały się z dala od głowy oraz ciała.

Więcej informacji na ten temat można uzyskać na stronach Światowej Organizacji Zdrowia (WHO) artykuł N°193 na http://www.who.int/mediacentre/factsheets/fs193/en/.

## Regulacje

W poszczególnych regionach obowiązują następujące zezwolenia oraz zawiadomienia zgodnie ze wskazaniem.

Sekcja zawierająca Deklarację Zgodności RoHS oraz CE DOC znajduje się na końcu niniejszej instrukcji.

## Zakłócanie uwagi

### Kierowanie pojazdem

Podczas kierowania pojazdem należy przez cały czas zachowywać pełną koncentrację, aby uniknąć niebezpieczeństwa wypadku. Używanie tabletu podczas jazdy (nawet przy zastosowaniu zestawu słuchawkowego) może powodować zakłócenie uwagi i prowadzić do wypadku. Prosimy przestrzegać obowiązujących przepisów prawa oraz regulacji ograniczających użycie urządzeń radiowych podczas kierowania pojazdami.

## Obsługiwanie urządzeń

Podczas obsługiwania aparatu należy zachować szczególną ostrożność, aby zredukować ryzyko wypadku.

# Obsługa produktu

#### Oświadczenie dotyczące obsługi i użytkowania

Za sposób użytkowania tabletu oraz wynikające z tego konsekwencje odpowiedzialny jest wyłącznie jego posiadacz.

Pamiętaj, aby wyłączać tablet za każdym razem, gdy jego użycie jest zabronione. Użytkowanie tabletu podlega środkom bezpieczeństwa stworzonym w celu ochrony użytkowników oraz ich środowiska.

- Staraj się zawsze dbać o swój tablet oraz jego akcesoria i utrzymuj go w czystym, odkurzonym miejscu.
- Nie narażaj tabletu lub jego akcesoriów na działanie ognia bądź palących się produktów tytoniowych.
- Nie wystawiaj tabletu lub jego akcesoriów na działanie płynów, wilgoci lub dużej wilgotności.
- Nie upuszczaj, nie rzucaj ani nie usiłuj zgiąć tabletu ani jego akcesoriów.
- Do czyszczenia urządzenia oraz akcesoriów nie stosuj żrących środków chemicznych, środków czyszczących lub aerozoli.
- Nie maluj swojego tabletu ani jego akcesoriów.

- Nie próbuj rozmontować tabletu ani akcesoriów, do tego typu działań upoważniony jest wyłącznie autoryzowany personel.
- Nie wystawiaj tabletu ani jego akcesoriów na działanie skrajnych temperatur, zakres temperatur wynosi od - [5] do + [50] stopni Celsjusza.
- Zapoznaj się z regulacjami dotyczącymi wyrzucania produktów elektronicznych obowiązującymi w twoim kraju.
- Nie noś tabletu w tylnej kieszeni, ponieważ podczas siadania może on ulec uszkodzeniu.

### Dzieci

Nie zostawiaj swojego tabletu ani jego akcesoriów w zasięgu małych dzieci, nie pozwalaj im także na zabawę ze sprzętem.

Mogą zrobić sobie lub innym krzywdę, albo przypadkowo uszkodzić tablet.

Tablet zawiera niewielkich rozmiarów części o ostrych krawędziach, które mogą powodować zranienie albo mogą się oderwać/odłączyć i narazić na niebezpieczeństwo udławienia.

#### Rozmagnesowanie

Aby uniknąć niebezpieczeństwa rozmagnesowania, nie zbliżaj tabletu na dłuższy czas do jakichkolwiek urządzeń elektronicznych lub obiektów magnetycznych.

### Wyładowania elektrostatyczne (ESD)

Nie dotykaj metalowych styków karty SIM.

## Poduszki powietrzne

Nie umieszczaj tabletu w miejscu znajdującym się nad poduszką powietrzną lub w miejscu ulokowania poduszki powietrznej.

Zanim zaczniesz prowadzić pojazd, umieść tablet w bezpiecznym miejscu.

#### Padaczka / Chwilowa utrata świadomości

Tablet może być źródłem jasnego lub migającego światła.

# Urazy powstałe na skutek chronicznego przeciążenia mięśni i ścięgien (RSI)

Aby zminimalizować ryzyko wystąpienia RSI podczas wpisywania wiadomości SMS lub zabawy z grami zainstalowanymi w tablecie:

- Nie ściskaj tabletu zbyt mocno.
- Naciskaj przyciski lekko.
- Używaj specjalnych funkcji, które zostały zaprojektowane w celu zminimalizowania ilości razy naciskania przycisków, takich jak Szablony oraz Predictive Text.
- Rób dużo przerw na zrelaksowanie się i rozciągnięcie.

#### Połączenia alarmowe

Ten tablet, podobnie jak wszelkie inne telefony komórkowe, działa przy użyciu sygnałów radiowych, które nie gwarantują

łączności we wszystkich warunkach. Dlatego też nigdy nie polegaj wyłącznie na telefonie komórkowym w przypadku komunikacji wykonywanej w nagłych wypadkach.

#### Hałas

Tablet może być źródłem głośnych dźwięków, które z kolei mogą przyczynić się do uszkodzenia słuchu. Przycisz tablet przed założeniem słuchawek, zestawu słuchawkowego stereo Bluetooth lub wszelkich innych urządzeń audio.

#### Nagrzewanie tabletu

Twój tablet może się nagrzać podczas ładowania baterii oraz zwykłego użytkowania.

# Bezpieczeństwo elektryczne

#### Akcesoria

Używaj wyłącznie zatwierdzonych akcesoriów.

Nie podłączaj niekompatybilnych produktów bądź akcesoriów.

Staraj się nie dotykać ani nie dopuszczać do kontaktu elementów metalowych takich jak monety czy kółek na klucze bądź powodowania spięcia w terminalach na baterie.

### Podłączenie do samochodu

Przed podłączeniem interfejsu telefonicznego do układu elektrycznego w samochodzie zasięgnij porady specjalisty.

#### Produkty wadliwe i uszkodzone

Nie próbuj rozmontowywać tabletu ani żadnych jego akcesoriów.

Serwisem oraz naprawami tabletu i akcesoriów zajmuje się wyłącznie wykwalifikowany personel.

Jeśli tablet albo któryś z akcesoriów został zanurzony w wodzie, przebity bądź upuszczony z dużej wysokości/z dużą siłą, nie używaj go do czasu aż sprzęt zostanie sprawdzony w autoryzowanym centrum serwisowym.

# Zakłócenia

#### Oświadczenie dotyczące zakłóceń

Podczas używania tabletu w pobliżu osobistych urządzeń medycznych takich jak rozruszniki serca czy aparaty słuchowe należy zachować szczególną ostrożność.

#### Rozruszniki serca

Producenci rozruszników serca zalecają, aby zachować minimum 15 cm odległości pomiędzy telefonem komórkowym a rozrusznikiem, aby uniknąć ewentualnych zakłóceń w pracy rozrusznika. By wypełnić to zalecenie, trzymaj tablet przy przeciwległym uchu i nie noś go w kieszeni na piersi.

## Aparaty słuchowe

Osoby noszące aparaty słuchowe lub inne implanty ślimakowe mogą doświadczyć podczas używania telefonów komórkowych albo w ich pobliżu zakłócających szumów.

Poziom zakłóceń będzie zależał rodzaju aparatu słuchowego oraz odległości od źródła zakłóceń, zwiększenie odstępu pomiędzy urządzeniami może zredukować poziom zakłóceń. W celu omówienia innych możliwości, prosimy skonsultować się z producentem stosowanego aparatu słuchowego.

#### Urządzenia medyczne

W celu ustalenia, czy działanie tabletu może wpływać na pracę stosowanego urządzenia medycznego, prosimy skonsultować się ze swoim lekarzem prowadzącym oraz producentem sprzętu medycznego.

#### Szpitale

W przypadku, gdy jest to wymagane w szpitalach, przychodniach czy innych placówkach medycznych, należy wyłączyć urządzenie bezprzewodowe. Nakazy te zostały stworzone, aby chronić przed ewentualnymi zakłóceniami w pracy wrażliwego sprzętu medycznego.

## Samoloty

Wyłączaj urządzenia bezprzewodowe za każdym razem, gdy zostaniesz o to poproszony/a przez personel lotniskowy lub załogę samolotu.

Skonsultuj się z personelem linii lotniczych w sprawie używania urządzeń bezprzewodowych na pokładzie samolotu, a jeśli twoje urządzenie ma opcję "tryb w samolocie", włącz ją przed wejściem na pokład.

#### Zakłócenia w samochodach

Pamiętaj, że ze względu na możliwe zakłócenia w pracy elektroniki, niektórzy producenci samochodów zabraniają używania telefonów komórkowych w produkowanych przez siebie samochodach chyba, że w instalacji znajduje się samochodowy zestaw słuchawkowy oraz antena zewnętrzna.

## Miejsca zagrożone wybuchem

#### Stacje paliw oraz miejsca o zwiększonym zagrożeniu wybuchem

W miejscach zagrożonych wybuchem należy stosować się do oznakowania nakazującego wyłączenie urządzeń bezprzewodowych takich jak tablet oraz inne urządzenia radiowe.

Do obszarów zagrożonych wybuchem zalicza się między innymi magazyny paliw, dolne pokłady statków, miejsca przechowywania i dystrybucji środków chemicznych, obszary, w których powietrze zawiera związki lub cząstki chemiczne, takie jak włókna, pył lub drobne cząstki metalów.

#### Obszary zagrożone wybuchem

Podczas przebywania w obszarze o zwiększonym zagrożeniu wybuchem należy wyłączyć tablet lub urządzenie bezprzewodowe i przestrzegać wszelkich oznaczeń i instrukcji.

# Pierwsze kroki

## Opis

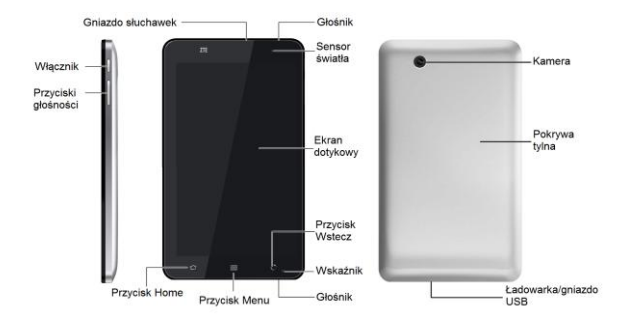

# Definicje przycisków

| Przycisk                     | Opis                                                                                                    |  |  |
|------------------------------|----------------------------------------------------------------------------------------------------|--|--|
| Włącznik                     | <ul> <li>Przytrzymaj, aby uzyskać opcje<br/>tabletu. Możesz wybrać tryb<br/>milczy, tryb wibruje, tryb "w<br/>samolocie" lub wyłączyć tablet.</li> <li>Wciśnij, aby włączyć tryb uśpienia.</li> <li>Wciśnij, aby obudzić tablet.</li> </ul> |  |  |
| Przycisk Home                | <ul> <li>Wciśnij, aby powrócić do ekranu<br/>głównego z dowolnej aplikacji bądź<br/>ekranu.</li> <li>Przytrzymaj, aby zobaczyć<br/>używane niedawno aplikacje.</li> </ul>                                                                   |  |  |
| Przycisk Menu                | Wciśnij, aby uzyskać dostęp do opcji<br>na używanym w danej chwili ekranie.                                                                                                    |  |  |
| Przycisk Powrót              | Wciśnij, aby wrócić do poprzedniego<br>ekranu.                                                                                                    |  |  |
| Przyciski regulacji<br>głosu | <ul> <li>Wciśnij przycisk pogłaśnianie,<br/>aby pogłośnić dźwięk.</li> <li>Wciśnij przycisk przyciszanie,<br/>aby przyciszyć dźwięk.</li> </ul>                                                                                             |  |  |

# Uruchamianie

#### Instalowanie karty SIM/microSD oraz baterii

Przed wyjęciem lub zainstalowaniem baterii, karty SIM oraz microSD zawsze wyłącz tablet.

1. Usuń pokrywę baterii.

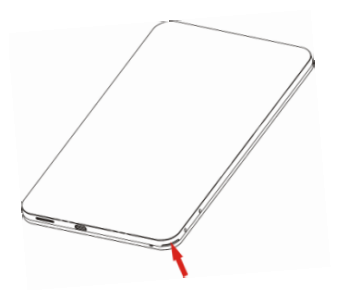

Znajdź i otwórz palcem zatrzask w prawym dolnym rogu (patrząc od tyłu)

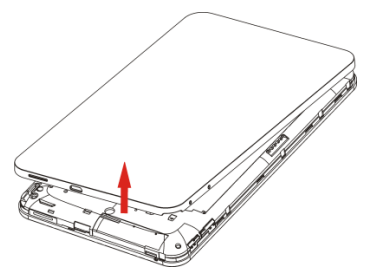

 Trzymając kartę SIM skierowaną uciętym rogiem w sposób przedstawiony na rysunku poniżej, włóż ją we właściwy sposób na miejsce.

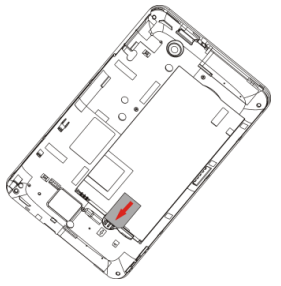

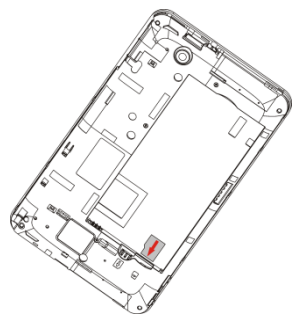

 Trzymając kartę microSD z uciętym rogiem skierowanym w sposób przedstawiony na rysunku poniżej, włóż ją we właściwy sposób na miejsce.

#### Uwagi:

Logo microSD jest znakiem handlowym SD Card Association.

4. Włóż baterię w taki sposób, aby złącza w kolorze złotym znajdujące się na baterii przylegały do styków w komorze baterii. Wciśnij baterię aż usłyszysz kliknięcie świadczące o tym, że jest we właściwej pozycji.

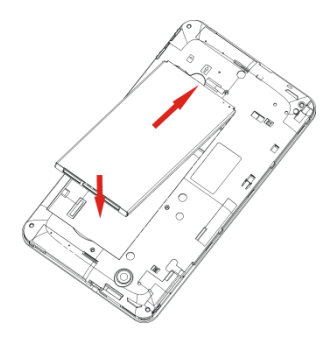

#### Ładowanie baterii

Nowa bateria nie jest w pełni naładowana. Aby naładować baterię, należy:

1. Podłączyć ładowarkę do gniazda znajdującego się w tablecie.

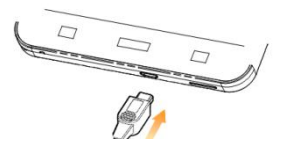

2. Podłączyć ładowarkę do standardowego gniazdka elektrycznego w ścianie.

#### Uwagi:

Jeśli poziom baterii jest niski, na ekranie pojawiać się będą wiadomości o tym informujące, zaś wskaźnik zapali się na czerwono.

Podczas ładowania tabletu wskaźnik będzie zmieniał kolor w zależności od poziomu naładowania baterii:

| Kolor wskaźnika | Poziom baterii                 |
|-----------------|--------------------------------|
| Czerwony        | Bateria całkowicie rozładowana |
| Pomarańczowy    | Niski poziom baterii           |
| Zielony         | Bateria naładowana całkowicie  |

Jeśli tablet jest włączony, na pasku statusu pojawi się ikona <sup>42</sup>. Gdy ładowanie dobiegnie końca, na pasku statusu pojawia się wskaźnik —.

3. Odłącz ładowarkę po pełnym naładowaniu baterii.

## Włączanie i wyłączanie tabletu

- 1. Sprawdź, czy w urządzeniu znajduje się karta SIM oraz czy bateria jest naładowana.
- 2. Przytrzymaj Włącznik, aby włączyć tablet.

Aby wyłączyć tablet, przytrzymaj Włącznik, by wejść do opcji, wybierz **Wyłącz,** a następnie wciśnij **OK**.

### Wyłączanie tabletu do trybu uśpienia

Tryb uśpienia wprowadza urządzenie do stanu niskiego zużycia energii, podczas gdy wyświetlacz jest wyłączony, aby oszczędzać baterię. Urządzenie przechodzi do trybu uśpienia automatycznie, kiedy pozostaje w bezczynności przez określony czas.

Wciśnij Włącznik, aby przełączyć tablet w tryb uśpienia.

#### Budzenie tabletu

Jeśli tablet został przełączony do trybu uśpienia, należy go obudzić:

- 1. Wciśnij Włącznik, aby aktywować ekran.
- 2. Przeciągnij ikonę w prawo.

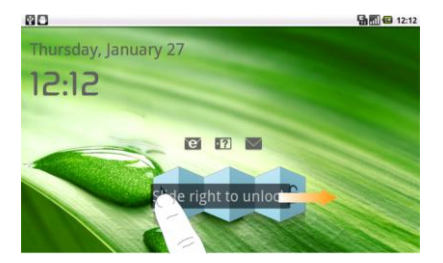

#### Uwagi:

Jeśli ustawiłeś wzór odblokowywania tabletu (patrz Ustawienia tabletu-Ustawienia bezpieczeństwa-Ustaw wzór odblokowywania ekranu), musisz wykonać wzór, aby włączyć ekran.

## Obchodzenie się z tabletem

#### Używanie gestów palców

Aby sterować tabletem, możesz stosować gesty palcami. Kontrolki na ekranie dotykowym zmieniają się w sposób dynamiczny, w zależności od wykonywanego w danej chwili zadania.

- Wciśnij przyciski, ikony lub aplikacje, aby wybrać elementy lub otworzyć aplikacje.
- Przytrzymaj określony element, aby uzyskać dostępne opcje.
- Przesuwaj ekran, aby przejechać w dół, w górę, w lewo lub w prawo.
- Przeciągnij określony element, aby go przesunąć, albo wykonać inne, podobne czynności.

#### Wskazówki:

Poza używaniem gestów palców do sterowania tabletem, możesz także przełączać ekrany (takie jak ekran wpisywania tekstu, ekran galerii, itp.) pomiędzy trybem pionowym a poziomym poprzez trzymanie tabletu prosto bądź bokiem.

## Ekran główny

Możesz dodawać lub usuwać elementy na swoim ekranie głównym.

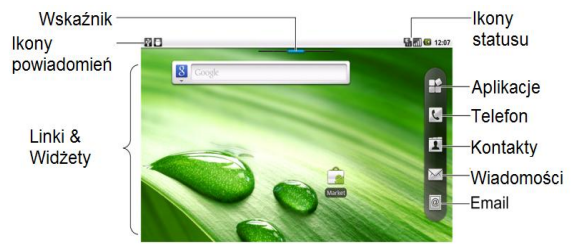

| Powiadomienia    | Wyświetla przypomnienia i ikony stanu<br>urządzenia. Przeciągnij w dół, aby otworzyć<br>panel powiadomień. |  |
|------------------|----------------------------------------------------------------------------------------------------|--|
| Pasek            | Pokazuje, na którą część ekranu głównego<br>patrzysz                                                       |  |
| Skróty & Widżety | Tap to start related applications.                                                                         |  |
| Aplikacje        | Kliknij aby otworzyć główne menu.                                                                          |  |

#### Poszerzony ekran główny

Poza szerokością ekranu, ekran główny może się poszerzać, aby udostępnić więcej miejsca na dodawanie elementów. Przesuń palcem w lewo lub w prawo, aby uzyskać poszerzony ekran główny.

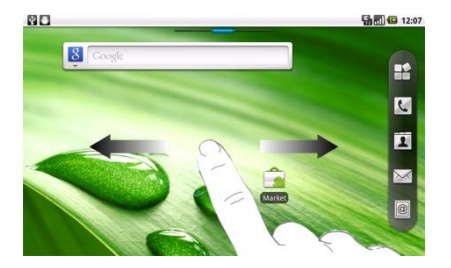

#### Dostosowywanie tapety ekranu głównego

#### Zmiana tapety

- 1. Wciśnij Przycisk Home, aby powrócić do Ekranu głównego.
- 2. Wciśnij Przycisk Menu i wybierz Tapetę.
- 3. Wybierz tapetę z Galerii, Animowanych tapet, lub Tapet.

#### 4. Wciśnij Zachowaj lub Ustaw tapetę.

Dodawanie elementów na ekranie głównym

- 1. Wciśnij Przycisk Home, aby powrócić do Ekranu głównego.
- Przesuń w prawo lub w lewo, aby znaleźć poszerzony Ekran główny, na którym jest miejsce do dodania elementu.
- 3. Wciśnij Przycisk Menu i wybierz Dodaj.

Możesz także nacisnąć i przytrzymać puste miejsce na Ekranie głównym, aby wejść do skrótu menu **Dodaj do** Ekranu głównego.

 Wybierz rodzaj elementu oraz element, który chcesz dodać do Ekranu głównego.

#### Usuwanie elementów z ekranu głównego

- 1. Naciśnij Przycisk Home, aby powrócić do Ekranu głównego.
- Przytrzymaj element, który chcesz usunąć do momentu, aż na ekranie pojawi się ikona a.
- Przesuń element do

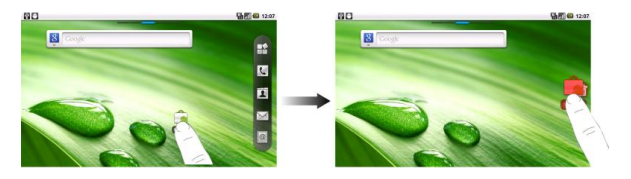

## Powiadomienia i status tabletu

Status tabletu

| 9        | Podłączony do<br>GPRS             | al         | Siła sygnału                     |
|----------|-----------------------------------|------------|----------------------------------|
| Ę.       | Trwa korzystanie z<br>usługi GPRS | ßı         | Roaming                          |
|          | Podłączony do EDGE                | <b>≝</b> × | Głośnik wyciszony                |
| E<br>tł  | Trwa korzystanie z<br>usługi EDGE | X          | Mikrofon wyciszony               |
| 3G.      | Podłączony do 3G                  | ū          | Brak zainstalowanej<br>karty SIM |
| 3G<br>11 | Trwa korzystanie z<br>usługi 3G   |            | GPS włączony                     |
|          | Poziom baterii<br>bardzo niski    | 50         | GPS podłączony                   |
|          | Poziom baterii niski              | Ŷ          | USB podłączone                   |
|          | Bateria pełna                     | 1          | Podłączony do sieci<br>Wi-Fi     |
|          | Bateria się ładuje                | Ô          | Budzik ustawiony                 |
|          | Tryb wibruje                      | 0          | Przewodowy zestaw<br>mikrofonowy |
| h<br>1   | Tryb "w samolocie"                | *          | Bluetooth włączony               |
| _  |
|----|
| 24 |
|    |
|    |
|    |

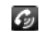

#### Powiadomienia

| <b>\$</b> | Nowy SMS/MMS                          | Ģ          | Nowa wiadomość<br>błyskawiczna                 |
|-----------|---------------------------------------|------------|------------------------------------------------|
| X@        | Nowa wiadomość                        | 1          | Zbliża się termin                              |
| B         | Nowa wiadomość w<br>poczcie głosowej  |            | Odtwarzany jest<br>utwór                       |
| X         | Nieodebrane<br>połączenie             | Ŷ          | Pobieranie danych                              |
| <u>~</u>  | Trwa połączenie                       |            | Zawartość została<br>pobrana                   |
| G         | Połączenie<br>wstrzymane              | Ŷ          | Wysyłanie danych                               |
| 4         | Połączenie<br>przekierowane           | <b>(</b> 3 | Pozostałe<br>(niewyświetlane)<br>powiadomienia |
| μ         | Problem z<br>dostarczeniem<br>SMS/MMS |            |                                                |

#### Otwieranie panelu z powiadomieniami

W Panelu powiadomień możesz znaleźć informacje na temat terminów, nowych wiadomości oraz ustawień będących w

użyciu, takich jak przekierowanie połączeń lub obecny status połączenia. W Panelu powiadomień możesz otworzyć wiadomość, przypomnienie, powiadomienie o terminie, itp.

- Przytrzymaj pasek powiadomień, aż na górze Ekranu pojawi się \_\_\_\_\_.
- Przeciągnij w dół.

#### Wskazówki:

Panel powiadomień możesz także otworzyć ze Startera ekranu głównego wciskając **Przycisk Menu > Powiadomienia**.

# Aplikacje i podgląd ustawień

Podgląd programu

Tablet LIGHT ma wiele funkcji. Dotknij, 🔛 aby uzyskać dostęp do następujących programów, które zostały preinstalowane w twoim urządzeniu.

| Aplikacje    | Opis                                                                                                    |  |  |  |  |
|--------------|----------------------------------------------------------------------------------------------------|--|--|--|--|
| Budzik       | Umożliwia ustawianie alarmów.                                                                                                    |  |  |  |  |
| Kalkulator   | Pozwala na przeprowadzanie<br>podstawowych obliczeń, takich jak<br>dodawanie, odejmowanie, mnożenie,<br>dzielenie i tym podobne. |  |  |  |  |
| Kalendarz    | Pozwala planować terminy, takie jak spotkania i inne wydarzenia.                                                                 |  |  |  |  |
| Kamera wideo | Umożliwia włączenie kamery i nakręcenie                                                                                          |  |  |  |  |

| Aplikacje                                                                          | Opis                                                                                                |  |  |  |  |  |
|------------------------------------------------------------------------------------|----------------------------------------------------------------------------------------------------|--|--|--|--|--|
|                                                                                    | dowolnego clipu bądź filmu.                                                                         |  |  |  |  |  |
| Aparat                                                                             | Umożliwia bezpośrednie wejście do<br>ekranu aparatu i używanie funkcji aparatu                      |  |  |  |  |  |
| Kontakty Umożliwia zarządzanie informacjami temat znajomych i przyjaciół.          |                                                                                                    |  |  |  |  |  |
| Wybieranie<br>numeru                                                               | Umożliwia wybranie numeru, aby<br>rozpocząć połączenie.                                             |  |  |  |  |  |
| Dokumenty                                                                          | Umożliwia przeglądanie dokumentów.                                                                  |  |  |  |  |  |
| Email                                                                              | Pozwala wejść do ekranu email, gdzie<br>możesz skonfigurować email, wysyłać lub<br>odbierać emaile. |  |  |  |  |  |
| Pliki Umożliwia porządkowanie i zarząd<br>plikami na karcie microSD.               |                                                                                                    |  |  |  |  |  |
| Radio FM                                                                           | Umożliwia wyszukiwanie kanałów radiowych,<br>ich słuchanie, zapisywanie w urządzeniu.               |  |  |  |  |  |
| Galeria                                                                            | Umożliwia porządkowanie i zarządzanie<br>plikami multimedialnymi.                                   |  |  |  |  |  |
| Poczta Google                                                                      | Umożliwia dostęp do konta pocztowego<br>Google i sprawdzanie poczty w tablecie<br>komórkowym.       |  |  |  |  |  |
| Mapy Umożliwiają śledzenie lokalizacji w da<br>momencie, podgląd rzeczywistego ruc |                                                                                                    |  |  |  |  |  |

| Aplikacje              | Opis                                                                                                    |  |  |  |  |  |  |
|------------------------|----------------------------------------------------------------------------------------------------|--|--|--|--|--|--|
|                        | drogowego, otrzymywanie szczegółowych<br>informacji prowadzących do wybranego<br>miejsca docelowego.                                                      |  |  |  |  |  |  |
| Market                 | Umożliwia dostęp do przydatnych aplikacji<br>oraz gier, które możesz skopiować i<br>zainstalować w tablecie.                                              |  |  |  |  |  |  |
| Wiadomości             | Umożliwiają wejście do ekranu<br>wiadomości, gdzie możesz wysyłać i<br>otrzymywać wiadomości SMS i MMS.                                                   |  |  |  |  |  |  |
| Muzyka                 | Umożliwia przeglądanie i przeszukiwanie<br>plików audio oraz ich słuchanie w<br>odtwarzaczu audio.                                                        |  |  |  |  |  |  |
| Nawigacja              | Pozwala na używanie nawigacji Google<br>Maps Navigation.                                                                                                  |  |  |  |  |  |  |
| Notatnik               | Umożliwia tworzenie wiadomości<br>tekstowych.                                                                                                    |  |  |  |  |  |  |
| Ustawienia             | Umożliwiają na ustawienie urządzenia.                                                                                                    |  |  |  |  |  |  |
| Zestaw<br>narzędzi SIM | Pojawia się na ekranie tylko, jeśli twoja<br>karta SIM oferuje taką funkcję. Aby<br>uzyskać więcej informacji, skontaktuj się<br>ze swoim dostawcą usług. |  |  |  |  |  |  |
| Dyktafon               | Umożliwia nagrywanie clipów audio.                                                                                                    |  |  |  |  |  |  |
| Stoper                 | Umożliwia dokładne zmierzenie ilości                                                                                                    |  |  |  |  |  |  |

| Aplikacje               | Opis                                                                                                    |  |  |  |
|-------------------------|----------------------------------------------------------------------------------------------------|--|--|--|
|                         | czasu potrzebnej na wykonanie jakiejś<br>czynności.                                                               |  |  |  |
| Komunikator             | Umożliwia wysyłanie i otrzymywanie<br>wiadomości błyskawicznych oraz VOIP,<br>jest to oferowane przez Google Inc. |  |  |  |
| Menadżer<br>zadań       | Umożliwia podgląd i zarządzanie wszystkimi<br>programami działającymi w twoim urządzeniu.                         |  |  |  |
| Wideo                   | Umożliwia przeglądanie plików wideo oraz<br>oglądanie ich w odtwarzaczu wideo.                                    |  |  |  |
| Wyszukiwanie<br>głosowe | Pozwala na użycie wyszukiwania Google.                                                                            |  |  |  |
| YouTube                 | Umożliwia oglądanie filmów<br>umieszczonych na YouTube przez<br>członków portalu.                                 |  |  |  |
|                         |                                                                                                    |  |  |  |

#### Podgląd ustawień

Masz możliwość dostosowywania ustawień urządzenia. Naciśnij **Przycisk Home > H > Ustawienia**, aby zobaczyć wszystkie zapisane ustawienia w swoim tablecie.

#### Wskazówki:

Możesz także wybrać **Przycisk Menu > Ustawienia** na Ekranie głównym.

| Sieci<br>bezprzewodowe          | Umożliwia skonfigurowanie oraz zarządzanie<br>połączeniami bezprzewodowymi w<br>tablecie, takimi jak Wi-Fi, Bluetooth, sieci<br>komórkowe oraz Virtual Private Networks.<br>Możesz także uruchomić tryb "w samolocie".                          |
|---------------------------------|----------------------------------------------------------------------------------------------------|
| Ustawienia<br>połączeń          | Pozwalają na zapisanie stałych numerów<br>połączeń, poczty głosowej, DTMF,<br>połączenia oczekującego, identyfikację<br>dzwoniącego (ID), itp.                                                                                                  |
| Obraz i dźwięk                  | Umożliwia ustawienie dźwięku, jak np.<br>dzwonek, powiadomienia, oraz obrazu, jak<br>np. jasność ekranu i tym podobne.                                                                                                    |
| Lokalizacja i<br>zabezpieczenie | Umożliwia ustawienie wzoru<br>odblokowywania ekranu, blokowanie karty<br>SIM lub zarządzanie bezpiecznym<br>uwierzytelnianiem tabletu. Możesz także<br>wybrać źródła do zastosowania, gdy<br>określasz lokalizację z <b>Mojej lokalizacji</b> . |
| Aplikacje                       | Umożliwiają zarządzanie aplikacjami oraz<br>instalację nowych programów.                                                                                                    |
| Ustawienia USB                  | Pozwalają skonfigurować połączenie PC oraz ustawienia ładowania USB.                                                                                                    |
| Konto i synch                   | Umożliwia zarządzanie kontem oraz konfigurowanie ogólnych ustawień synch.                                                                                                    |

| Prywatność                                                          | Umożliwia konfigurację ustawień prywatności<br>takich jak Lokalizacja, Ustawienia<br>zapasowe oraz informacje osobiste.                                                                |  |  |  |
|---------------------------------------------------------------------|----------------------------------------------------------------------------------------------------|--|--|--|
| Karta SD,<br>pamięć masowa<br>USB i pamięć<br>magazynowa<br>tabletu | Pozwala sprawdzić ilość dostępnej<br>pamięci na zewnętrznej karcie oraz<br>wewnętrzną pamięć magazynową.                                                                               |  |  |  |
| Szukaj                                                              | Umożliwia szukanie opcji.                                                                                                    |  |  |  |
| Język i<br>klawiatura                                               | Umożliwia ustawienie miejsca (język oraz<br>region systemu operacyjnego) i opcji<br>wpisywania tekstu.                                                                                 |  |  |  |
| Dostępność                                                          | Umożliwia zarządzanie opcjami<br>dostępności.                                                                                                    |  |  |  |
| Zamień tekst na<br>mowę (text-to-<br>speech)                        | Umożliwia konfigurowanie ustawień trybu<br>zamień tekst na mowę, jeśli masz<br>zainstalowaną aplikację syntezy mowy<br>TTS tekst-do-mowy (dane głosowe).                               |  |  |  |
| Data i godzina                                                      | Umożliwia ustawienie daty, godziny, strefy<br>czasowej oraz formatu daty/godziny. Jeśli<br>jest to oferowane przez sieć, możesz<br>także włączyć automatyczną aktualizację<br>godziny. |  |  |  |
| O tablecie                                                          | Umożliwia podgląd statusu tabletu,<br>poziomu baterii oraz informacji prawnych.                                                                                                    |  |  |  |

#### Otwieranie ostatnio używanych aplikacji

 Przytrzymaj Przycisk Home na którymkolwiek ekranie, aż pojawi się interfejs ostatnio używanych aplikacji.

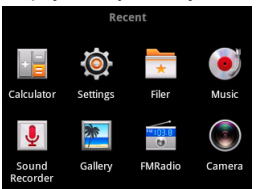

2. Dotknij aplikację, którą chcesz otworzyć.

# Połączenia

# Nawiązywanie połączenia

## Nawiązywanie połączenia z Wybierania numeru

- 1. Kliknij 🔽 na ekranie głównym.
- 2. Wpisz numer tabletu albo nazwę kontaktu, z którym chcesz się połączyć.

Wciśnij 🖻, aby wymazać nieprawidłowo wpisaną literę bądź cyfrę; przytrzymaj ten klawisz, aby usunąć cały wpis. Twój tablet automatycznie pokaże listę pasujących kontaktów. Możesz wcisnąć 🗐, aby ukryć klawiaturę i sprawdzić, czy są jeszcze jakieś inne pasujące numery bądź kontakty.

3. Wciśnij

## Nawiązywanie połączenia z Kontaktów

- 1. Dotknij przycisk 🚨 na ekranie głównym.
- Przeciągnij palcem, aby przewinąć listę kontaktów i dotknij kontakt, z którym chcesz nawiązać połączenie.

#### Wskazówki:

Możesz znaleźć kontakt wciskając Przycisk Menu > Szukaj.

3. Wciśnij 🌈.

# Nawiązywanie połączenia z Historii połączeń

- 1. Wciśnij 🔽 aby otworzyć tablet.
- 2. Dotknij 🔲, aby otworzyć Historię połączeń.

### Wskazówki:

Możesz także otworzyć Historię połączeń wybierając zakładkę **Rejestr połączeń** na ekranie głównym.

- Wybierz z listy połączenie ostatnio wybierane bądź odebrane. Możesz przesunąć listę w dół, aby zobaczyć w historii połączeń więcej numerów.
- 4. Wciśnij 🥐.

# Nawiązywanie połączenia z wiadomości tekstowej

Jeśli w wiadomości znajduje się numer telefonu, na który chcesz zadzwonić, możesz nawiązać połączenie podczas przeglądania wiadomości.

- Wciśnij Przycisk Home > i wybierz wiadomość, która zawiera numer telefonu, pod który chcesz zadzwonić.
- Wybierz wiadomość, z której nadawcą chcesz uzyskać połączenie.
- 3. Wybierz numer i wciśnij Połącz

# Nawiązywanie połączenia alarmowego

- Wpisz numer alarmowy właściwy dla miejsca, w którym się znajdujesz.
- 2. Wciśnij Połącz

#### Uwagi:

Istnieje możliwość dodzwonienia się pod numery alarmowe, gdy w tablecie nie ma karty SIM.

Na twojej karcie SIM mogą być przechowywane także inne numery alarmowe. Skontaktuj się z dostawcą usług, jeśli potrzebujesz dalszych informacji.

### Nawiązywanie połączenia międzynarodowego Uwagi:

Ta funkcja jest oferowana przez twojego dostawcę usług oraz status sieci.

- 1. Aby wpisać "+" naciśnij i przytrzymaj •••. na klawiaturze tabletu.
- 2. Wpisz pełny numer telefonu.

Na przykład: +49-123-12345678 zgodnie z następującym formatem: + kod kraju-kod miejscowości-numer telefonu.

3. Wciśnij Połącz

47

# Odbieranie połączeń

# Odbieranie połączenia przychodzącego

W przypadku, gdy ktoś dzwoni, tablet wyświetli na ekranie stosowną informację.

Przeciągnij ኛ w prawo, aby odebrać połączenie.

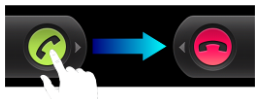

# Odrzucanie połączenia przychodzącego

Przeciągnij 🖲 w lewo, aby odrzucić połączenie.

# Wyciszanie połączenia

Podczas połączenia możesz wyciszyć mikrofon tak, aby osoba, z którą rozmawiasz nie mogła cię słyszeć, zaś ty mógł wciąż ją lub jego słyszeć.

#### Dotknij Wycisz.

Po wyłączeniu mikrofonu, na ekranie pojawi się ikona wyciszenia 📓.

## Zawieszanie połączenia

Aby zawiesić rozmowę podczas połączenia wciśnij 🛄.

W przypadku zawieszenia połączenia, na ekranie pojawi się ikona 🙆.

## Włączanie/wyłączanie głośnika

Wciśnij Głośnik podczas połączenia.

Gdy głośnik jest włączony, na pasku statusu pojawia się ikona (22).

## Kończenie połączenia

Wciśnij 📻, aby zakończyć połączenie.

# Ustawienia połączeń

Tablet oferuje ci możliwość dostosowania ustawień połączeń. Aby otworzyć menu ustawień połączeń, na Ekranie głównym wybierz **Przycisk Menu > Ustawienia > Ustawienia połączeń**.

| Numery<br>ustalone            | Umożliwia ci ograniczenie połączeń<br>wychodzących do określonego zestawu<br>numerów. Aby włączyć tę funkcję, musisz znać<br>kod PIN2 swojej karty SIM. |  |  |  |  |  |
|-------------------------------|----------------------------------------------------------------------------------------------------|--|--|--|--|--|
| Poczta<br>głosowa             | Umożliwia ci wybranie dostawcy usług poczty<br>głosowej.                                                                                                |  |  |  |  |  |
| Ustawienia<br>poczty głosowej | Umożliwia ci określenie numeru poczty głosowej.                                                                                                    |  |  |  |  |  |
| DTMF                          | Umożliwia ci ustawienie długości DTMF.                                                                                                    |  |  |  |  |  |
| Ustawienia<br>połączeń        | Przekierowanie Umożliwia ci przekierowanie<br>połączeń połączeń przychodzących do                                                                       |  |  |  |  |  |

| GSM/WCDMA | WCDMA                   |                          | innego numeru. Możesz<br>wybierać pomiędzy dostępnymi<br>opcjami: Zawsze przekierowuj,<br>Przekierowuj, gdy numer jest<br>zajęty, Przekierowuj, gdy numer<br>nie odpowiada lub Przekierowuj,<br>gdy numer jest niedostępny. |  |  |  |
|-----------|-------------------------|--------------------------|----------------------------------------------------------------------------------------------------|--|--|--|
|           | Ustawienia<br>dodatkowe | Wysyłanie<br>numeru      | Daje ci możliwość<br>wybrania, czy<br>chcesz, aby twój<br>numer był<br>wyświetlany przy<br>połączeniach<br>wychodzących.                                                                                                    |  |  |  |
|           |                         | Połączenie<br>oczekujące | Pozwala ci wybrać,<br>czy chcesz być<br>powiadamiany o<br>nowych połączeniach<br>przychodzących w<br>czasie, gdy<br>rozmawiasz z<br>innym dzwoniącym.                                                                       |  |  |  |

# Kontakty

# Wprowadzenie do używania Kontaktów

Możesz dodawać nowe kontakty wraz z dotyczącymi ich informacjami. Ustawianie informacji na temat danego kontaktu pozwoli ci szybko dodzwonić się do danej osoby albo przeszukiwać informacje nt. kontaktu. Kontakty są zapisywane w pamięci tabletu lub na karcie SIM. Jeśli przechowujesz informacje na karcie SIM, możesz wpisać nazwę kontaktu i numer telefonu. Jeśli przechowujesz informacje w pamięci tabletu, możesz także wpisać dodatkowe informacje, takie jak adres email, adres zamieszkania, zdjęcia, nick, itp. Wciśnij **Przycisk Home > I > Kontakty**, aby wejść do Ekranu kontaktów.

## Ekran kontaktów

Na Ekranie kontaktów znajdują się trzy zakładki: **Rejestr** połączeń, Kontakty, oraz Ulubione.

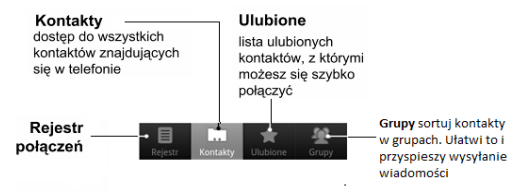

# Zarządzanie kontaktami

# Import/Eksport kontaktów

Masz możliwość importowania/eksportowania kontaktów z/na kartę SIM lub microSD.

# Importowanie kontaktów z karty SIM lub eksportowanie na kartę

- Na Ekranie kontaktów wciśnij Przycisk Menu > Import/Eksport.
- Wybierz import bądź eksport kontaktów. Twój tablet automatycznie przeczyta kontakty.
- Wybierz kontakty, które chcesz zaimportować/wyeksportować.
   Wskazówki:

Jeśli chcesz zaimportować/wyeksportować wszystkie kontakty z/na kartę SIM, dotknij **Przycisk Menu > Zaznacz wszystkie**.

4. Dotknij Gotowe.

# Importowanie listy kontaktów z karty microSD lub eksportowanie na kartę

- Na Ekranie kontaktów wciśnij Przycisk Menu > Import/Eksport.
- 2. Wybierz import bądź eksport kontaktów.

Jeśli chcesz zaimportować kontakty z karty microSD, powinieneś mieć zachowane na niej pliki wizytówki. W przypadku, gdy jest to więcej niż jedna wizytówka, zaznacz właściwy plik wizytówki.

3. Wciśnij OK.

## Tworzenie kontaktu

- 1. Na Ekranie kontaktów wciśnij Przycisk Menu > Nowy kontakt.
- 2. Wybierz miejsce, w którym chcesz zapisać swój kontakt.
- Wpisz nazwę i numery telefonów. Jeśli wybierzesz stworzenie kontaktu w tablecie, możesz także ustawić adres email, adres IM, adres zamieszkania, organizacje, inne, itp.
- 4. Wciśnij Gotowe, aby zapisać kontakt.

# Dodawanie kontaktu do ulubionych

- 1. Na Ekranie kontaktów wybierz kontakt, który chcesz dodać do Ulubionych.
- 2. Przytrzymaj kontakt aż do pojawienia się menu skrótu.

| Ĉ | à 🖬 🛐 🛦 🛛 🚮 🔞 15:50      |
|---|--------------------------|
|   |                          |
|   | 🖸 Adda                   |
|   | Wyświetl kontakt         |
| i | Zadzwoń do kontaktu      |
|   | Wyślij tekst do kontaktu |
|   | Dodaj do ulubionych      |
|   | Edytuj kontakt           |
|   | Usuń kontakt             |
|   |                          |

3. Wciśnij Dodaj do ulubionych.

# Szukanie kontaktu

- 1. Na Ekranie Kontaktów wciśnij Przycisk Menu > Szukaj.
- 2. Wpisz nazwę kontaktu, którego szukasz.

Wyświetli się lista pasujących kontaktów.

## Edytowanie kontaktu

- 1. Na Ekranie kontaktów wybierz kontakt, który chcesz edytować.
- 2. Wciśnij Przycisk Menu > Edytuj kontakt.

#### Wskazówki:

Możesz także edytować kontakt przytrzymując go na Ekranie kontaktów i wybierając **Edytuj kontakt** z wyskakującego menu skrótu.

3. Edytuj kontakt a następnie wciśnij Gotowe.

# Usuwanie kontaktu

- 1. Na Ekranie kontaktów wybierz kontakt, który chcesz usunąć.
- 2. Wciśnij Przycisk Menu > Usuń kontakt.

#### Wskazówki:

Możesz także edytować kontakt przytrzymując go na Ekranie kontaktów i wybierając **Usuń kontakt** z wyskakującego menu skrótu.

3. Wciśnij OK.

# Wpisywanie tekstu

## Używanie klawiatury ekranowej

Gdy wejdziesz do obszaru, w którym należy wpisać tekst lub cyfry, możesz użyć metody ekranowego wpisywania służącej do umieszczania informacji.

### Klawiatura systemu Android

Klawiatura systemu Android to układ klawiszy podobny do klawiatury komputerowej. Możesz wybrać ustawienie poziome przekręcając tablet.

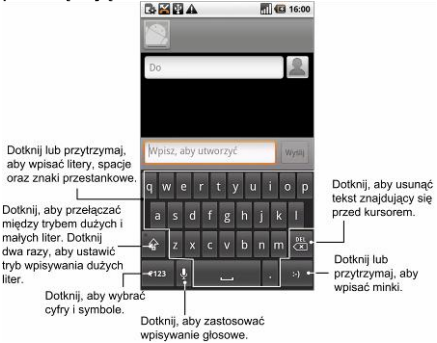

#### Wskazówki:

- Jeśli chcesz użyć klawiatury poziomej, musisz wybrać w Ustawieniach > Obraz i dźwięk pole wyboru Orientacja.
- Pozioma klawiatura QWERTY nie jest dostępna we wszystkich aplikacjach.

## XT9 Wprowadzanie tekstu.

Możesz przyspieszyć wprowadzanie tekstu poprzez przeciąganie palcem od litery do litery bez odrywania palca od ekranu.

Możesz wybrać jeden z trzech układów klawiatury (pełna, skrócona, telefonu).

Klawiatura

|                                                            | BB   | 4     |      |      | 6 |          | 6 | 20:16 | 6                                                                 |
|------------------------------------------------------------|------|-------|------|------|---|----------|---|-------|-------------------------------------------------------------------|
|                                                            |      |       |      |      |   |          |   |       |                                                                   |
|                                                            | Do   |       |      |      |   |          |   | 2     |                                                                   |
| Ministra obu                                               | Wpis | z, ak | y ut | worz | ć |          | ľ | Nysel |                                                                   |
| wybierz, aby<br>wprowadzić litery i<br>znaki przestankowe. | @ »  |       |      |      |   |          |   |       |                                                                   |
|                                                            | QW   | E     | R    | т    | Y | U        | 1 | P     | 1                                                                 |
| Wybierz, aby                                               | A    | s     | ٩    | FG   | H | J        | к | L     | Naciśnij aby skasować<br>tekst przed kursorem.                    |
| przełączyć się<br>miedzy wielkimi i                        | ÷    | z     | x    | c v  | в | N        | м |       |                                                                   |
| małymi literami.                                           | 7123 | Γ     | Τ    |      |   | <b>.</b> | Τ | :-)   | - Wybierz, aby wprowadzić                                         |
| Naciśnij aby<br>wprowadzić cyfry i<br>symbole              |      |       |      |      |   |          |   |       | buźkę. Przytrzymaj, aby<br>otworzyć panel<br>dodatkowych symboli. |

 Przesuń palec od litery do litery, nie odrywając palca od ekranu, aż uzyskasz pożądane słowo.

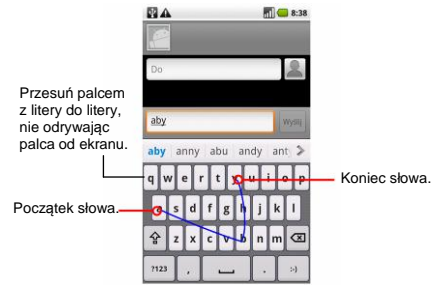

#### Skrócona klawiatura

|                                                                                                | G 🔛                 |    |                                       |    | al | 16:00 |                                                                                       |
|------------------------------------------------------------------------------------------------|---------------------|----|---------------------------------------|----|----|-------|---------------------------------------------------------------------------------------|
|                                                                                                |                     |    |                                       |    |    |       |                                                                                       |
|                                                                                                | Do                  |    |                                       |    |    | 9     |                                                                                       |
|                                                                                                | Wpisz, aby utworzyć |    |                                       |    |    | Wysłą |                                                                                       |
| Naciśnij aby wprowadzić<br>litery. Wybieraj kolejne litery aż do<br>wprowadzenia całego słowa. | 9 1 11 1 4          |    |                                       |    |    | ~<    | Naciśnii aby wprowadzić znak                                                          |
|                                                                                                | qw                  | er | ty                                    | ui | op |       | cudzysłowu.                                                                           |
| Naciśnij aby przełączyć się<br>między wielkimi i małymi                                        | as                  | df | gh                                    | jk | 1  | ABC   | Przytrzymaj aby przełączyć się<br>między słownikami.                                  |
| literami. Naciśnij dwa razy lub<br>przytrzymaj, aby wprowadzać                                 | •�                  | zx | cv                                    | bn | m  | (2)   | <ul> <li>Naciśnij aby skasować tekst przed<br/>kursorem.</li> </ul>                   |
| tylko duże litery.<br>Naciśnii aby wprowadzić cyfry i                                          | ?123                | Ŀ  |                                       |    | ŀ  | :.) • | Wybierz, aby wprowadzić<br>buźkę. Przytrzymaj, aby otworzyć                           |
| symbole.                                                                                       | _                   | Т  |                                       |    |    | -     | panel dodatkowych symboli.                                                            |
| Naciśnij aby wprowadzić<br>przecinek.                                                          |                     |    | Naciśnij aby<br>wprowadzić<br>odstęp. |    |    |       | Naciśnij aby wprowadzić<br>kropkę. Przytrzymaj, aby otworzyć<br>panel wyboru symboli. |

#### Klawiatura tabletu.

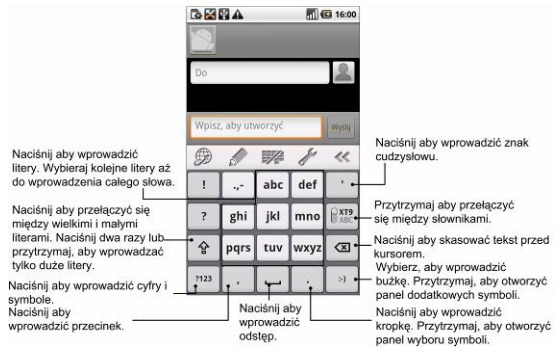

#### Korzystanie z paska narzędzi.

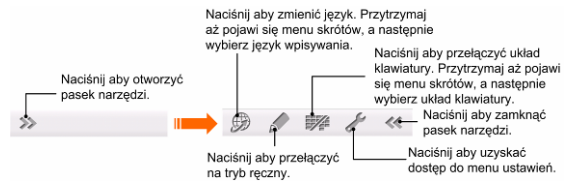

Uwaga: Ikona 🕮 jest dostępna, gdy więcej niż jeden język jest włączony.

Menu – Ustawienia – Język i Klawiatura – T9 Wprowadzanie Tekstu – Ustawienia języków z ekranu głównego.

Porady dotyczące korzystania z XT9

- Ignoruj podwójne litery XT9 automatycznie to poprawi
- Jeśli chcesz wprowadzić pojedynczą literę dotknij raz literę, którą chcesz wprowadzić.

Odsuń palec na końcu wyrazu, odstęp zostanie dodany automatycznie.

# Wpisywanie tekstu za pomocą klawiatury ekranowej

- 1. Wejdź do miejsca, w którym należy wpisać tekst bądź cyfry.
- Dotykaj albo przytrzymuj litery na klawiaturze, aby wpisać dany tekst

### Wpisywanie cyfr i symboli

1. Wejdź do miejsca, w którym należy wpisać tekst bądź cyfry.

- 2. Dotknij / ?123 , aby otworzyć panel symboli.
- 3. Wybierz cyfry i numery.

# Ustawienia wpisywania dotykowego

Ustawienia wpisywania dotykowego możesz skonfigurować wciskając na Ekranie głównym Przycisk Menu > Ustawienia > Język i klawiatura.

# Wprowadzanie tekstu XT9

Języki i ustawienia: Wybierz język. Wybierz układ klawiatury, ustawienia słów kluczowych.

Ustawienia: Konfiguracja wibracji, dźwięku klawiszy, autouzupełniania i znaków interpunkcyjnych.

Informacje o wersji XT9.

- Klawiatura Android
- Wibrowanie podczas przyciskania klawisza: Włącza wibrację potwierdzającą dotknięcie klawisza klawiatury.
- Dźwięk przyciskania klawisza: Włącza dźwięk potwierdzający dotknięcie klawisza klawiatury.
- Automatyczne duże litery: Zaznacz pole wyboru, aby nowe zdanie automatycznie zaczynało się od dużej litery.

#### Ustawienia sugerowania słów

Szybkie poprawki: Wybierz, aby poprawiać często pojawiające się podczas wpisywania tekstu pomyłki.

Pokaż sugestie: Wybierz, aby pokazać sugerowane słowa podczas wpisywania tekstu.

Auto-dokańczanie: Wybierz, aby użyć spacji lub znaków przestankowych, aby wstawić podświetlone słowo automatycznie podczas wpisywania tekstu.

# Wiadomości

W folderze Wiadomości znajdują się wszystkie twoje konta SMS i MMS.

Aby uzyskać dostęp do kont wiadomości, wciśnij **Przycisk** Home > Home >

# Wymiana wiadomości

Korzystając z folderu **Wiadomości** możesz odbierać oraz wysyłać wiadomości SMS i MMS.

Po otrzymaniu nowej wiadomości możesz otworzyć ją z Panelu powiadomień lub z Ekranu wiadomości. Aby odczytać nową wiadomość po prostu jej dotknij.

Urządzenie zawiadomi cię o nieprzeczytanych wiadomościach przy pomocy następującej ikony: P pojawiającej się w pasku statusu.

# Tworzenie wiadomości SMS

- 1. Wciśnij Przycisk Home > 🖂
- 2. Wciśnij Nowa wiadomość.
- Jeśli trzeba, wciśnij pole Do i wprowadź numer odbiorcy. Możesz także wprowadzić początkowe litery nazwy odbiorcy, by wyświetlić listę pasujących nazw z Kontaktów, a następnie wybrać odbiorcę z listy.

- Jeśli trzeba, wciśnij pole Zacznij pisać i wprowadź treść wiadomości SMS.
- 5. Aby wysłać wiadomość SMS, wciśnij Wyślij.

### Tworzenie wiadomości MMS

- 1. Wciśnij Przycisk Home > 🖂
- 2. Wciśnij Nowa wiadomość.
- Jeśli trzeba, wciśnij pole Do i wprowadź numer odbiorcy. Możesz także wprowadzić początkowe litery nazwy odbiorcy, by wyświetlić listę pasujących nazw z Kontaktów, a następnie wybrać odbiorcę z listy.
- Wciśnij Przycisk Menu > Dodaj temat, by wprowadzić temat wiadomości MMS.
- Jeśli trzeba, wciśnij pole Zacznij pisać i wprowadź treść wiadomości MMS.
- Aby dodać załącznik do wiadomości MMS, wciśnij Przycisk Menu > Załącz:

Zdjęcie: Wybierz zdjęcie, które chcesz dodać do wiadomości MMS.

Zrób zdjęcie: Zrób zdjęcie i dodaj je do wiadomości MMS. Film: Wybierz film, który chcesz dodać do wiadomości MMS.

Nakręć film: Nakręć film i dodaj go do wiadomości MMS.

Dźwięk: Wybierz plik audio, który chcesz dodać do wiadomości MMS.

Nagraj dźwięk: Nagraj plik audio i dodaj go do wiadomości MMS.

**Pokaz slajdów**: Edytuj pokaz slajdów i dodaj go do wiadomości MMS.

7. By wysłać wiadomość MMS, wciśnij Wyślij.

#### Wskazówki:

Jeśli do wiadomości SMS dodasz temat lub załącznik, zostanie ona automatycznie przekształcona w wiadomość MMS.

Jeśli usuniesz temat i załącznik z wiadomości MMS, zostanie ona automatycznie przekształcona w wiadomość SMS.

# Zarządzanie wiadomościami i Ciągi wiadomości

Wiadomości SMS oraz MMS wysłane do i otrzymane od danego kontaktu (lub numeru) są grupowane na Ekranie wiadomości w ciągi wiadomości. Ciągi wiadomości (podobnie jak program chat) pokazują na Ekranie wiadomości wymienione z danym kontaktem. Wiadomości są posortowane w/g daty otrzymania - na szczycie znajduje się najnowsza wiadomość. Odpowiadanie na wiadomość

- Na Ekranie wiadomości wciśnij wiadomość, na którą chcesz odpowiedzieć.
- 2. Wciśnij Zacznij pisać i wprowadź treść wiadomości.
- 3. Wciśnij Wyślij.

Usuwanie wiadomości (ciągu wiadomości)

- Na Ekranie wiadomości wciśnij Przycisk Menu > Usuń ciągi.
- Wybierz wiadomości lub ciągi, które chcesz usunąć. Jeśli chcesz usunąć wszystkie ciągi wiadomości, wciśnij Przycisk Menu > Usuń wszystkie ciągi > Usuń.
- 3. Wciśnij OK.

#### Uwagi:

Możesz także usunąć wiadomość lub ciąg otwierając go na Ekranie wiadomości i wciskając **Przycisk Menu > Więcej > Usuń ciąg**.

## Ustawienia wiadomości

Na Ekranie wiadomości wciśnij **Przycisk Menu > Ustawienia**. Możesz konfigurować ustawienia wiadomości.

Ustawienia pamięci

- Usuń stare wiadomości: Po wyczerpaniu pamięci usuń stare wiadomości.
- Limit wiadomości tekstowych: Ustaw maksymalną liczbę wiadomości tekstowych dozwolonych w jednym ciągu.
- Limit wiadomości multimedialnych: Ustaw maksymalną liczbę wiadomości multimedialnych dozwolonych w jednym ciągu.

#### Ustawienia wiadomości tekstowych (SMS)

- Raporty o dostarczeniu: Zażądaj raportu o dostarczeniu każdej wysłanej wiadomości SMS.
- Zarządzanie wiadomościami na karcie SIM: Zarządzaj wiadomościami zapisanymi na karcie SIM twojego tabletu.
- Centrum serwisowe: Umożliwia podgląd i edycję numeru centrum serwisowego.

#### Ustawienia wiadomości multimedialnych (MMS)

- Raporty o dostarczeniu: Zażądaj raportu o dostarczeniu każdej wysłanej wiadomości MMS.
- Raporty o odczycie: Zażądaj raportu o odczycie każdej wysłanej wiadomości MMS.
- Automatyczne pobieranie: Wybierz, by automatycznie pobierać wiadomości MMS.
- Automatyczne pobieranie przy włączonym roamingu: Wybierz, by automatycznie pobierać wiadomości MMS przy włączonym roamingu.

#### Ustawienia powiadomień

- Powiadomienia: Wybierz, by wyświetlać powiadomienia o wiadomościach w pasku statusu.
- Wybierz dzwonek: Wybierz dzwonek dla wiadomości przychodzących.
- Wibracja: Wybierz, by tablet wibrował przy otrzymywaniu nowej wiadomości.

# Korzystanie z poczty elektronicznej (email)

Wciśnij **Przycisk Home > # > Email**. Możesz przejść do Ekranu poczty, by skonfigurować swoje konto email oraz wysyłać/otrzymywać wiadomości email.

# Tworzenie konta email

 Gdy po raz pierwszy przechodzisz do Ekranu poczty, wprowadź swój adres email oraz hasło, następnie wciśnij Dalej.

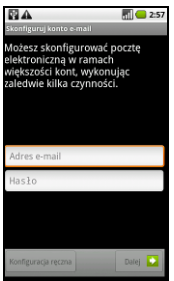

 Wybierz typ konta, edytuj ustawienia serwera poczty przychodzącej, a następnie wciśnij Dalej/Dalej [Sprawdź]. Jeśli wybierzesz **Dalej [Sprawdź]**, tablet sprawdzi ustawienia serwera poczty przychodzącej i automatycznie ukończy konfigurowanie. Jeśli otrzymasz powiadomienie, że konfigurowanie nie mogło zostać ukończone, w celu jego ukończenia będzie być może konieczna korekta niektórych ustawień. W przypadku jakichkolwiek problemów skontaktuj się ze swoim dostawcą usług telefonii komórkowej oraz z dostawcą usług poczty elektronicznej.

 Edytuj ustawienia serwera poczty wychodzącej i wciśnij Dalej/Dalej [Sprawdź].

Jeśli wybierzesz **Dalej [Sprawdź]**, tablet sprawdzi ustawienia serwera poczty wychodzącej i automatycznie ukończy konfigurowanie.

- Ustaw częstotliwość sprawdzania poczty elektronicznej, zdecyduj, czy to konto ma być używane domyślnie, czy chcesz być powiadamiany o nadejściu wiadomości email, następnie wciśnij Dalej.
- Nadaj swemu kontu nazwę, ustaw nazwę, która będzie wyświetlana w wiadomościach wychodzących, następnie wciśnij Gotowe.

# Tworzenie i wysyłanie wiadomości email

Po utworzeniu konta email możesz tworzyć i wysyłać wiadomości email.

- 1. Na Ekranie poczty wciśnij Przycisk Menu > Utwórz.
- 2. Jeśli trzeba, wciśnij pole Do i wprowadź adres odbiorcy.

W trakcie wprowadzania adresu, wyświetlone zostaną pasujące adresy zapisane w Kontaktach. Możesz wybrać odbiorcę z listy.

#### Wskazówki:

By dodać odbiorców, możesz także wcisnąć **Przycisk** Menu > Dodaj Cc/Bc.

- 3. Wprowadź temat i treść wiadomości email.
- 4. Wciśnij Wyślij.

# Odpowiadanie na/przekazywanie wiadomości email

- Na Ekranie poczty otwórz wiadomość email, na którą chcesz odpowiedzieć/którą chcesz przekazać.
- Wciśnij Przycisk Menu > Odpowiedz/ Przekaż, aby odpowiedzieć/przekazać wiadomość email.

By odpowiedzieć wszystkim odbiorcom wiadomości email, możesz także wcisnąć **Przycisk Menu > Odpowiedz** wszystkim.

- 3. Wprowadź treść/odbiorców wiadomości email.
- 4. Wciśnij Wyślij.

# Ustawienia poczty

Na Ekranie poczty wciśnij konto, które chcesz skonfigurować, wciśnij **Przycisk Menu > Ustawienia konta**. Wyświetlone zostają ustawienia poczty email.

#### Ustawienia ogólne

- Nazwa konta: Ustaw nazwę konta.
- Twoje imię/nazwa: Ustaw imię/nazwę, która będzie wyświetlana w wiadomościach wychodzących.
- Adres email: Obejrzyj i zmień swój adres email.
- Użyj sygnatury: Wybierz, aby używać sygnatury.
- Podpis: Ustaw swój podpis.
- Częstotliwość sprawdzania poczty: Ustaw częstotliwość sprawdzania poczty.
- Tryb oszczędzania energii: Włącz inteligentne ustawienie czasu synchronizacji poczty.
- Konto domyślne: Zaznacz pole wyboru, by konto stało się domyślnym kontem, z którego wysyłane są wiadomości email.

#### Ustawienia powiadomień

- Powiadomienia o wiadomościach email: Wybierz, by dostawać powiadomienia o otrzymaniu wiadomości email w pasku statusu.
- Wybierz dzwonek: Wybierz dzwonek dla powiadomień o przychodzących wiadomościach email.
- Wibracja: Wybierz, by tablet wibrował po otrzymaniu wiadomości email.

#### Ustawienia serwera

- Poczta przychodząca: ustawienia serwera poczty przychodzącej.
- Poczta wychodząca: ustawienia serwera poczty wychodzącej.
## Ustalanie połączeń

## Połączenie z Internetem

Dzięki funkcjom sieciowym dostępnym w tablecie możesz połączyć się z Internetem bądź siecią swojej korporacji.

### Sposoby łączenia się z Internetem

Aby połączyć się z Internetem poprzez swą sieć komórkową (GPRS/3G/EDGE), lub Wi-Fi, możesz korzystać z domyślnych ustawień połączenia.

### GPRS/3G/EDGE

Korzystaj z **GPRS/3G/EDGE**, aby połączyć się z Internetem oraz wysyłać i otrzymywać wiadomości MMS/Email na tablet. By móc korzystać z sieci GPRS/3G/EDGE swego dostawcy usług bezprzewodowych, będziesz potrzebować planu danych. Sprawdź stawki GPRS/3G/EDGE swojego dostawcy usług bezprzewodowych. Jeżeli ustawienia GPRS/3G/EDGE nie zostały skonfigurowane na twoim tablecie, skontaktuj się z operatorem, by otrzymać parametry. Nie zmieniaj ustawień – może to spowodować, że usługi przestaną działać.

#### Dodawanie nowego połączenie GPRS/3G/EDGE

Zanim zaczniesz, uzyskaj od dostawcy usług następujące informacje:

Nazwa Punktu Dostępu (Access Point Name - APN)

- Jeśli są potrzebne, twoja nazwa użytkownika oraz hasło.
- IP serwera oraz numer portu, jeśli sieć korzysta z serwera proxy.
- Wciśnij Przycisk Home > 2 > Ustawienia > Sieci bezprzewodowe> Sieci komórkowe > Nazwy Punktów Dostępu (Access Point Names).
- 2. Wciśnij Przycisk Menu > Nowy APN.
- Wciśnij Nazwa by wprowadzić swoją nazwę APN (Możesz sam wybrać nazwę).
- 4. Wciśnij APN by wprowadzić APN, który chcesz dodać.
- Wciśnij Proxy oraz Port, by wprowadzić IP serwera i port, jeżeli sieć korzysta z serwera Proxy.
- Wciśnij i wprowadź Nazwę użytkownika oraz Hasło (W przypadku braku nazwy użytkownika i hasła, pozostaw pola puste).
- 7. Jeśli to konieczne, wciśnij i wprowadź typ APN.
- 8. By zakończyć, wciśnij Przycisk Menu > Zapisz.

#### Uwagi:

Jeśli chcesz przywrócić domyślne ustawienia APN, wciśnij Przycisk Menu > Przywróć ustawienia domyślne.

### Wi-Fi

Wi-Fi zapewnia bezprzewodowy dostęp do Internetu przy odległościach do 300 stóp (100 metrów).

Włącz Wi-Fi

- 1. Wciśnij Przycisk Home > 🖬 > Ustawienia > Bezprzewodowe sieci.
- 2. Aby włączyć Wi-Fi, zaznacz pole wyboru Wi-Fi.

Dodawanie sieci Wi-Fi

1. Wciśnij Przycisk Home > ↔ > Ustawienia > Sieci bezprzewodowe > Ustawienia Wi-Fi.

Nazwy sieci Wi-Fi i ustawienia bezpieczeństwa (sieć otwarta lub sieć chroniona) wykrytych sieci Wi-Fi wyświetlą się w sekcji sieci Wi-Fi.

2. Wciśnij nazwę sieci, by się połączyć.

Jeśli wybierzesz sieć otwartą, zostaniesz automatycznie połączony z siecią.

Jeśli wybierzesz sieć chronioną, będziesz musiał wprowadzić hasło do połączeń bezprzewodowych.

#### Sprawdzanie statusu sieci Wi-Fi

Status sieci Wi-Fi możesz sprawdzić z paska statusu oraz z ustawień połączeń bezprzewodowych.

1. W pasku statusu wciśnij ikonę 🖥.

 Wciśnij Przycisk Home > III > Ustawienia > Sieci bezprzewodowe > Ustawienia Wi-Fi, następnie wybierz sieć bezprzewodową, do której tablet jest aktualnie podłączony.

Status sieci możesz sprawdzić w oknie wyskakującym.

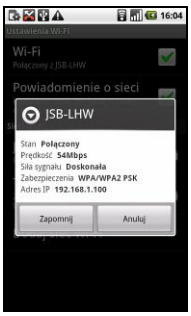

### Korzystanie z przeglądarki

Z przeglądarki możesz korzystać w celu przeglądania większości stron. Niektórych stron nie można prawidłowo wyświetlić, ponieważ zastosowano w ich przypadku konkretne technologie, takie jak Flash, których tablet nie obsługuje. W trakcie przeglądania stron internetowych tablet automatycznie utworzy połączenie EDGE lub GPRS/3G.

### Otwieranie przeglądarki

By uruchomić tę funkcję, wciśnij Przycisk

### Otwieranie stron internetowych

Strony internetowe możesz otwierać przy pomocy **Przeglądarki** w następujący sposób:

- Wciśnij pasek adresu, by wprowadzić stronę, którą chcesz przeglądać, następnie wciśnij ldź do.
- Wciśnij Przycisk Menu > Zakładki i wybierz pozycję, którą chcesz otworzyć.
- Wybierz pozycję z zakładki Najczęściej odwiedzane/Historia na Ekranie zakładek.

### Opcje przeglądania

Przeglądając strony internetowe możesz przeprowadzać pewne operacje.

- 1. By odświeżyć stronę, wciśnij Przycisk Menu > Odśwież.
- By przejść do następnej strony, wciśnij Przycisk Menu > Więcej > Do przodu.
- By dodać aktualnie przeglądaną stronę do listy zakładek, wciśnij Przycisk Menu > Więcej > Dodaj zakładkę.
- By wprowadzić poszukiwany element i obejrzeć wynik wyszukiwania, wciśnij Przycisk Menu > Więcej > Znajdź na stronie.
- 5. By wybrać tekst, który chcesz skopiować, wciśnij Przycisk

Menu > Więcej > Wybierz tekst i zaznacz tekst na stronie.

Tablet automatycznie skopiuje wybrany tekst do schowka.

- By wysłać stronę przez email, Google Mail, Wiadomości lub Pocztę Mail, wciśnij Przycisk Menu > Więcej > Wyślij stronę.
- By oglądać stronę lub pobrać informacje, wciśnij Przycisk Menu > Więcej > Informacje o stronie/Pobrane.
- Jeśli zaznaczyłeś pole wyboru Orientacja w Przycisk Home > > > Ustawienia > Obraz i dźwięk, obróć tablet na boki by używać ekranu przeglądarki w trybie poziomym.

#### Otwieranie nowego okna przeglądarki

- 1. By otworzyć nowe okno przeglądarki, wciśnij **Przycisk** Menu > Nowe okno.
- Wciśnij pasek adresu, aby wprowadzić adres strony, którą chcesz przeglądać.

#### Przełączanie pomiędzy różnymi oknami przeglądarki

Jeśli otworzyłeś więcej niż jedno okno przeglądarki, możesz przełączać się pomiędzy oknami.

- 1. By oglądać wszystkie otwarte okna, wciśnij Przycisk Menu > Okna.
- 2. Wybierz stronę, którą chcesz przeglądać.

#### Wskazówki:

Aby zamknąć okno, możesz również wcisnąć 🔀.

#### Otwieranie linków na stronach internetowych

- 1. Otwórz stronę internetową zawierającą link.
- 2. Wciśnij link, aby otworzyć stronę.

Możesz także przytrzymać link, by otworzyć menu skrótu:

Otwórz: Otwórz stronę internetową.

Otwórz w nowym oknie: Otwórz stronę internetową w nowym oknie.

Zakładka: Zapisz link w Zakładkach.

Zapisz link: Ściągnij zalinkowaną stronę na tablet.

Wyślij link: Wyślij link przez email, Google Mail, Wiadomości lub Pocztę Mail.

Kopiuj URL linku: Kopiuj link do schowka.

#### Ściąganie aplikacji ze stron internetowych

- 1. Otwórz stronę internetową, która zawiera link do aplikacji.
- Wciśnij lub przytrzymaj link i wybierz Zapisz link, aby ściągnąć aplikację na tablet.

#### Uwagi:

Ściągnięte aplikacje są zapisywane na twojej karcie microSD.

### Korzystanie z zakładek

Często używane strony możesz zapisać w tablecie jako zakładki.

#### Dodawanie nowej zakładki

- 1. Otwórz stronę internetową.
- 2. Wciśnij Przycisk Menu > Zakładki.
- 3. Wciśnij Dodaj/Dodaj zakładkę.

#### Wskazówki:

Aby zmienić typ widoku, możesz wcisnąć **Przycisk Menu > Widok listy/Widok miniatur**.

4. Wprowadź nazwę zakładki i wciśnij OK.

Zakładki zostaną posortowane, najnowsza znajdzie się na szczycie listy.

#### Edytowanie zakładki

- 1. Otwórz okno Przeglądarki.
- 2. Wciśnij Przycisk Menu > Zakładki.
- Wybierz element, który chcesz edytować i przytrzymaj go do momentu pojawienia się menu skrótu.
- 4. Wybierz Edytuj zakładkę.
- Edytuj nazwę lub lokalizację, a następnie wciśnij OK, aby zapisać.

#### Usuwanie zakładki

- 1. Otwórz okno Przeglądarki.
- 2. Wciśnij Przycisk Menu > Zakładki.
- 3. Wybierz element, który chcesz usunąć i przytrzymaj go do momentu pojawienia się menu skrótu.

 Wybierz Usuń zakładkę i wciśnij OK, by potwierdzić usunięcie.

### Ustawienia przeglądarki

Wciskając **Przycisk Menu > Więcej > Ustawienia** w oknie przeglądarki możesz ustawić rozmiar tekstu przeglądarki, stronę domową etc.

#### Ustawienia zawartości strony

- Rozmiar tekstu: Ustaw rozmiar tekstu przeglądarki.
- Domyślne powiększenie: Ustaw domyślne powiększenie strony przeglądarki.
- Otwieraj strony w podglądzie: Wybierz, aby pokazywać podgląd nowootwartych stron.
- Kodowanie tekstu: Wybierz typ kodowania tekstu.
- Blokowanie okien wyskakujących: Wybierz, aby blokować okna wyskakujące.
- Ładowanie obrazów: Wybierz, aby ładować obrazy na stron internetowych.
- Automatyczne dopasowanie stron: Wybierz, aby dopasowywać strony internetowe do rozmiaru ekranu.
- Tylko tryb poziomy: Wyświetlaj strony internetowe wyłącznie w trybie poziomym.
- Włącz JavaScript: Wybierz, aby włączyć JavaScript.
- Włącz wtyczki: Wybierz, aby włączyć wtyczki.

- Otwórz w tle: Wybierz, aby otwierać nowe okna za oknem bieżącym.
- Ustaw stronę domową: Wybierz, aby edytować stronę domową.

#### Ustawienia prywatności

- Wyczyść bufor: Usuń wszystkie buforowane treści strony.
- Wyczyść historię: Wyczyść historię nawigacji przeglądarki.
- Akceptuj ciasteczka: Wybierz, aby pozwalać stronom na zapisywanie i odczyt ciasteczek.
- Wyczyść wszystkie dane ciasteczek: Wyczyść ciasteczka przeglądarki, w ten sposób wyczyścisz wszystkie dane historii.
- Zapamiętuj dane na formularzach: Wybierz, aby zapamiętywać dane, które wpisujesz na formularzach do późniejszego wykorzystania.
- Wyczyść dane formularzy: Wyczyść wszystkie zapisane dane formularzy.
- Uruchom lokalizację: Pozwalaj stronom prosić o dostęp do twojej lokalizacji.
- Wyczyść dostęp do lokalizacji: Wyczyść dostęp dla wszystkich stron.

#### Ustawienia bezpieczeństwa

 Zapamiętaj hasła: Zapisuj nazwy użytkowników i hasła dla stron.

- Wyczyść hasła: Wyczyść zapisane hasła.
- Pokazuj ostrzeżenia: Pokazuj ostrzeżenia, jeśli jest problem z bezpieczeństwem strony.

#### Ustawienia zaawansowane

- Ustawienia strony: Oglądaj ustawienia zaawansowane poszczególnych stron. Opcja dostępna tylko w przypadku niektórych stron.
- Przywróć ustawienia domyślne: Wyczyść wszystkie dane przeglądarki i przywróć wszystkie ustawienia domyślne.

### Bluetooth

Bluetooth to technologia bezprzewodowej komunikacji krótkiego zasięgu. Urządzenia wyposażone w funkcję Bluetooth mogą wymieniać informacje na odległość około 10 metrów bez jakiegokolwiek połączenia fizycznego. By mogło dojść do komunikacji urządzenia Bluetooth muszą zostać zsynchronizowane.

### Włączanie/wyłączanie funkcji Bluetooth

- Wciśnij Przycisk Home > H > Ustawienia > Sieci bezprzewodowe.
- 2. By włączyć funkcję Bluetooth, zaznacz pole wyboru Bluetooth.

W pasku statusu pojawi się ikona 📓 . Jeśli chcesz wyłączyć funkcję Bluetooth, wyczyść pole wyboru **Bluetooth**.

#### Uwagi:

Domyślnie funkcja Bluetooth jest wyłączona. Jeśli ją włączysz, a następnie wyłączysz urządzenie, funkcja Bluetooth zostanie również wyłączona. Gdy ponownie włączysz urządzenie, funkcja Bluetooth włączy się automatycznie.

# Sprawianie, by twoje urządzenie stało się widoczne

Istnieje możliwość, aby inne urządzenia wyposażone w funkcję Bluetooth mogły wykrywać twój tablet, nawiązywać partnerstwo, lub korzystać z usługi Bluetooth.

- Wciśnij Przycisk Home > H > Ustawienia > Sieci bezprzewodowe > Ustawienia Bluetooth (Bluetooth settings).
- 2. Jeśli to konieczne, zaznacz pole wyboru Bluetooth.
- Jeśli chcesz sprawić, by twoje urządzenie stało się widoczne, zaznacz pole wyboru Wykrywalny.

#### Zmiana nazwy urządzenia

- 1. Wciśnij Przycisk Home > ₩ > Ustawienia > Sieci bezprzewodowe > Ustawienia Bluetooth.
- 2. Jeśli to konieczne, zaznacz pole wyboru Bluetooth.
- 3. Wciśnij Nazwa urządzenia.
- 4. Wprowadź nazwę i wciśnij OK.

### Synchronizacja z innym urządzeniem Bluetooth

Możesz zsynchronizować swoje urządzenie z innym urządzeniem wyposażonym w funkcję Bluetooth. Gdy to zrobisz, aby mogło dojść do wymiany informacji, funkcja Bluetooth musi być włączona na obu urządzeniach, jednak nie muszą one być w zasięgu wzroku, by wymieniać między sobą informacje.

- 1. Wciśnij Przycisk Home > H > Ustawienia > Sieci bezprzewodowe > Ustawienia Bluetooth.
- 2. Wciśnij Szukaj urządzeń.

W sekcji **Urządzenia Bluetooth** tablet wyświetli wszystkie urządzenia wyposażone w funkcję Bluetooth, które są w jego zasięgu.

- Wciśnij urządzenie, z którym chcesz zsynchronizować swój tablet.
- Jeśli to konieczne, wpisz swój PIN, aby zsynchronizować, następnie wciśnij OK.

#### Wskazówki:

Ten sam PIN powinien zostać wprowadzony na drugim urządzeniu.

## Korzystanie z urządzeń multimedialnych

## Aparat fotograficzny

Twój tablet jest wyposażony w aparat fotograficzny 3.2mega piksela.

### Uruchamianie aparatu

By uruchomić aparat, wciśnij Przycisk Home > H > Aparat. Uwaqi:

Możesz szybko przełączyć się z aparatu na kamerę: Przeciagnij przełacznik **popu** w góre.

### Robienie zdjeć

By zrobić zdjęcie, skieruj aparat na obiekt i wciśnii 🖲 By obejrzeć zrobione zdjęcie, wciśnij zdjęcie w prawym rogu Ekranu aparatu.

By oglądać wszystkie swoje zdjęcia, wciśnij Przycisk Menu > Galeria

### Ustawienia aparatu

Balans bieli: Wciśnij www., by ustawić balans bieli. • Dzięki funkcji balans bieli aparat może wierniej uchwycić kolory poprzez dostosowanie się do aktualnego

oświetlenia w otoczeniu.

- Anti Banding: Wybierz, by poprawiać wyświetlane zdjęcia automatycznie lub dla wybranych częstotliwości AC, tak, by eliminować smugi powstające w wyniku interferencji.
- Efekt kolorystyczny: Wciśnij, by wybrać efekt do zastosowania na zdjęciu.
- Zapisz lokalizację: Wybierz, by razem ze zdjęciem zapisać dane dotyczące lokalizacji.
- Wybierz czułość ISO: Wciśnij, by ustawić poziom ISO: 100, 200, 400, lub 800, albo przestawić go z powrotem na tryb automatyczny. Wyższe wartości ISO są lepsze, gdy robisz zdjęcia przy słabym oświetleniu.
- Rozmiar zdjęcia: Wciśnij by wybrać rozmiar zrobionych zdjęć.
- Jakość zdjęcia: Wciśnij, by ustawić jakość jpeg.
- Tryb ustawiania ostrości: Wybierz, aby włączyć/wyłączyć Autofocus (Auto).
- Ekspozycja: Wybierz zakres ustawiania ręcznego ekspozycji pomiędzy +2 do -2
- Ostrość: Wciśnij, aby ustawić ostrość.
- Kontrast: Wciśnij, aby ustawić kontrast. Wyższy kontrast ułatwia widzenie intensywnych odcieni niebieskiego, czerwonego i zielonego na czarnym tle.
- Saturacja: Wciśnij, aby ustawić saturację.

#### Przywracanie ustawień domyślnych

Przywróć ustawienia domyślne: Przywróć ustawienia domyślne aparatu.

## Kamera wideo

Kamera umożliwia ci kręcenie filmów wideo.

### Uruchamianie kamery

Aby uruchomić kamerę, wciśnij 💾 > Kamera.

#### Uwagi:

Możesz szybko przełączyć się z kamery na aparat:

Przeciągnij przełącznik w dół.

### Kręcenie filmów

- 1. Wciśnij 🖲, aby rozpocząć kręcenie.
- 2. Wciśnij 🔍, aby przerwać kręcenie.

#### Uwagi:

By obejrzeć nakręcony film, wciśnij zdjęcie w prawym rogu Ekranu kamery.

By oglądać wszystkie swoje filmy, wciśnij **Przycisk Menu >** Galeria.

### Ustawienia wideo

Ustawienia wideo możesz dostosować wciskając O.

#### Ustawienia kamery

- Jakość wideo: Wybierz typ jakości wideo.
- Wideokoder: Wybierz typ kodera wideo.
- Audiokoder: Wybierz typ kodera audio.
- Długość wideo: Wciśnij by ustawić czas trwania wideo.

Wciśnij , by ustawić balans bieli. Dzięki funkcji balans bieli kamera może wierniej uchwycić kolory poprzez dostosowanie się do aktualnego oświetlenia w otoczeniu.

Wciśnij 🖸 aby wybrać jakość wideo

#### Przywracanie ustawień domyślnych

Przywróć ustawienia domyślne: Przywróć ustawienia domyślne kamery.

## Radio FM

Radio FM umożliwia ci wyszukiwanie stacji radiowych, słuchanie ich oraz zapisywanie ich na urządzeniu. Pamiętaj, że jakość odbioru jest uzależniona od zasięgu stacji na danym terenie. Przewodowy zestaw słuchawkowy działa jak antena, zawsze podłączaj zestaw słuchawkowy korzystając z radia. Jeśli w trakcie słuchania radia nadejdzie połączenie przychodzące radio zostanie wyłączone.

### Uruchamianie radia FM

Przed uruchomieniem radia FM musisz podłączyć zestaw słuchawkowy do tabletu.

Aby uruchomić radio FM, wciśnij 🖬 > FMRadio.

Po uruchomieniu radia FM w pasku statusu zobaczysz następującą ikonę:

### Słuchanie radia FM

- By automatycznie szukać stacji, wciśnij dlub .
- Wciśnij Przycisk Menu > Dostosuj, następnie wciśnij
  /= by ręcznie dostosować częstotliwość o +/-0.1 MHz.
- Przytrzymaj częstotliwość do momentu pojawienia się na ekranie czerwonego okna, następnie przeciągnij czestotliwość do okna, by ja zapisać.

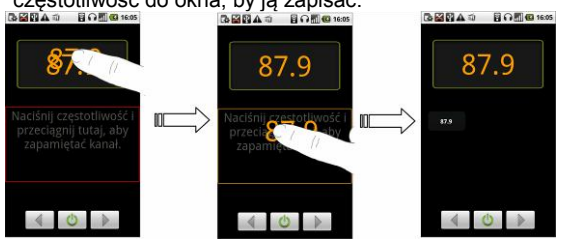

Przytrzymaj częstotliwość i przeciągnij ją tu, by zapisać kanał.

- 4. By ustawić głośność, wciskaj Przyciski Głośności.
- Wciśnij Przycisk Menu > Drzemka, aby ustawić tryb drzemki radia FM.
- By wyłączyć radio FM, wciśnij

## Muzyka

W Muzyce możesz odtwarzać cyfrowe pliki audio z karty microSD tabletu.

### Otwieranie muzyki

Najpierw skopiuj pliki audio, które chcesz odtwarzać na kartę microSD.

- 1. Wciśnij 🗄 > Muzyka, aby otworzyć Ekran muzyki.
- 2. Wybierz plik, aby uruchomić odtwarzacz.

### Odtwarzanie muzyki

- Wciśnij Wykonawcy/Albumy/Utwory/Listy odtwarzania, aby wyświetlić utwory, które chcesz odtworzyć.
- 2. Wybierz utwór z listy, aby rozpocząć odtwarzanie.

#### Uwagi:

Wciskaj Przyciski Głośności, aby ustawić głośność.

### Tworzenie list odtwarzania

By uporządkować swoje pliki muzyczne możesz tworzyć listy odtwarzania.

- Wybierz plik muzyczny, który chcesz dodać do nowej listy odtwarzania.
- 2. Wciśnij i przytrzymaj plik do momentu pojawienia się menu

skrótu.

- 3. Wciśnij Dodaj do listy odtwarzania.
- 4. Wciśnij Nowy.
- 5. Wprowadź nazwę listy odtwarzania i wciśnij Zapisz.

Lista odtwarzania została utworzona, wybrany plik został dodany do listy odtwarzania.

### Zarządzanie listami odtwarzania

- Wciśnij Listy Odtwarzania na Ekranie muzyki, aby zobaczyć wszystkie listy odtwarzania.
- Przytrzymaj listę odtwarzania, którą chcesz odtworzyć lub edytować do momentu pojawienia się menu skrótu.
  - i. Wciśnij Odtwórz, aby odtworzyć listę odtwarzania.
  - ii. Wciśnij Usuń, aby usunąć listę odtwarzania.
  - iii. Wciśnij Zmień nazwę, aby edytować nazwę listy odtwarzania.

#### Dodawanie utworów do listy odtwarzania

- Otwórz folder, w którym znajduje się utwór, który chcesz dodać do listy odtwarzania.
- 2. Przytrzymaj utwór do momentu pojawienia się menu skrótu.
- 3. Wybierz Dodaj do listy odtwarzania.
- 4. Wybierz listę odtwarzania z listy.

### Ustawianie utworu jako dzwonka

- Otwórz folder, w którym znajduje się utwór, który chcesz ustawić jako dzwonek.
- 2. Przytrzymaj utwór do momentu pojawienia się menu skrótu.
- 3. Wybierz Użyj jako dzwonka.

#### Wskazówki:

Możesz także ustawić utwór jako dzwonek w trakcie jego odtwarzania, wciśnij **Przycisk Menu > Użyj jako dzwonka**.

## Wideo

By odtwarzać pliki wideo możesz użyć Wideo.

### **Otwieranie Wideo**

Tablet wyświetli wszystkie pliki wideo zapisane na karcie microSD.

2. Wciśnij plik wideo, by uruchomić odtwarzacz wideo.

### Odtwarzanie wideo

Przed odtworzeniem pliku wideo skopiuj go na kartę microSD.

- 1. Na ekranie wideo wybierz plik wideo, których chcesz odtworzyć.
- 2. Dotknij ekranu, by wyświetlić pasek narzędzi.

## Galeria

Galeria umożliwia ci oglądanie zdjęć i odtwarzanie filmów. W przypadku zdjęć możesz także przeprowadzić podstawową edycję. Możesz na przykład ustawić zdjęcie jako tapetę lub ikonę kontaktu, a także wysłać je znajomym.

## Dyktafon

**Dyktafon** umożliwia nagrywanie przypomnień głosowych, które możesz ustawić jako sygnał powiadomienia.

### Uruchamianie dyktafonu

Wciśnij **Przycisk Home > H > Dyktafon**, aby otworzyć Dyktafon.

#### Uwagi:

Jeśli chcesz korzystać z Dyktafonu, musisz zainstalować kartę microSD.

### Nagrywanie przypomnienia

- 1. Zbliż mikrofon do ust.
- 2. Wciśnij . aby rozpocząć nagrywanie.
- 3. Dotknij 🛄, aby przerwać nagrywanie.
- 4. Dotknij L, aby odtworzyć nagranie głosowe.
- Wciśnij OK, aby zapisać nagranie głosowe, lub Usuń, by je usunąć.

#### Uwagi:

Swoje nagrania znajdziesz w Przycisk Home > Muzyka > Listy odtwarzania > Moje nagrania. Jeśli chcesz ustawić nagranie, jako dzwonek, przytrzymaj je i wybierz Użyj jako dzwonka w wyskakującym menu skrótu.

## Aplikacje Google

### Logowanie się do konta Google

Zalogowanie się do konta Google umożliwia synchronizację poczty Gogle (Gogle Mail), Kalendarza oraz kontaktów pomiędzy twoim tabletem a siecią.

- 1. Wciśnij aplikację Google, np. komunikator Talk.
- 2. Przeczytaj instrukcje i wciśnij Dalej.
- Jeśli masz konto Google, wciśnij Zaloguj się. Wprowadź swoją nazwę użytkownika i hasło, następnie wciśnij Zaloguj się.

Jeśli nie masz konta Google, wciśnij Utwórz.

### Korzystanie z poczty Gmail

Google Mail to usługa pocztowa oparta na sieci Google. Konfiguracja Google Mail następuje, gdy logujesz się do swojego konta Google. W zależności od twoich ustawień synchronizacji, Google Mail w twoim tablecie jest automatycznie synchronizowana z twoim kontem Google Mail w sieci.

### **Otwieranie poczty Gmail**

Wciśnij 💾 > Gmail.

### Tworzenie i wysyłanie wiadomości email

- W skrzynce odbiorczej wciśnij Przycisk Menu, następnie wciśnij Napisz.
- W polu Do wprowadź adres mailowy odbiorcy wiadomości. Jeśli wysyłasz wiadomość do kilku odbiorców, oddziel adresy przecinkami. Możesz dodać dowolną liczbę odbiorców.
- Wprowadź temat wiadomości email, następnie napisz wiadomość.
- 4. Po utworzeniu wiadomości email, wciśnij Wyślij.

### Korzystanie z kalendarza Google

w drodze, a także otrzymywanie przypomnień w formie email o zbliżających się wydarzeniach/terminach.

### Korzystanie z Google Talk

Google Talk to komunikator internetowy Google, umożliwiający komunikowanie się z innymi osobami, które także korzystają z Google Talk.

### **Otwieranie Google Talk**

Wciśnij 🔀 > Talk.

### Dodawanie nowego znajomego

Możesz dodawać wyłącznie osoby posiadające konta Google.

- Na Liście znajomych wciśnij Przycisk Menu > Dodaj znajomego.
- Wprowadź ID Google Talk lub adres znajomego, którego chcesz dodać.

#### Zmiana statusu online

- Wciśnij ikonę statusu online znajdującą się obok informacji o twoim statusie, następnie wybierz żądany status z menu.
- Wciśnij pole informacji o statusie i wprowadź swoją spersonalizowaną informację o statusie korzystając z klawiatury na ekranie.

### Rozpoczynanie czatu

- 1. Wybierz znajomego z Listy znajomych.
- Rozmawiaj ze znajomym wpisując tekst przy pomocy klawiatury znajdującej się na ekranie.
- 3. Po wprowadzeniu wiadomości wciśnij Wyślij.

## Ustawienia tabletu

### Ustawienia podstawowe

### Ustawianie godziny i daty

- Wciśnij Przycisk Home > Przycisk Menu > Ustawienia > Data i godzina.
- 2. Jeśli chcesz ustawić godzinę i datę, wyczyść pole wyboru Automatyczne.
- 3. Konfiguruj ustawienia godziny i daty:
  - Wciśnij Ustaw datę. Ustaw datę i wciśnij Ustaw, by ją zapisać.
  - Wciśnij Wybierz strefę czasową, wciśnij miejsce, w którym się znajdujesz.
  - Wciśnij Ustaw godzinę. Ustaw godzinę i wciśnij Ustaw, by ją zapisać.
  - By zmienić format godziny, zaznacz pole wyboru Użyj formatu 24-godzinnego.
  - Wciśnij Wybierz format daty i wybierz preferowany typ formatu.

### Ustawienia ekranu

#### Wciskając Przycisk Home > Przycisk Menu >

Ustawienia > Obraz i dźwięk, możesz skonfigurować ustawienia obrazu, takie jak orientacja, animacja, jasność, oraz limit czasowy ekranu.

#### Ustawianie jasności ekranu

- 1. W Ustawieniach obrazu wybierz Jasność.
- 2. Ustaw jasność i wciśnij OK.

#### Ustawianie opóźnienia wyłączania się ekranu

- 1. W Ustawieniach obrazu wciśnij Limit ekranu.
- 2. Wybierz czas z listy.

#### Automatyczne włączanie orientacji ekranu

Obracając tablet możesz automatycznie włączyć orientację ekranu na poziomą lub pionową.

W Ustawieniach obrazu zaznacz pole wyboru Orientacja.

Jeśli chcesz wyłączyć tę funkcję, wyczyść pole wyboru Orientacja.

#### Wyświetlanie animacji przy otwieraniu/zamykaniu okien

Możesz wybrać opcję wyświetlania animacji przy otwieraniu lub zamykaniu okien.

- 1. W Ustawieniach obrazu wciśnij Animacja.
- 2. Wybierz rodzaj animacji, którą chcesz zastosować.

Jeśli chcesz wyłączyć tę funkcję, wybierz Wyłącz animację.

### Ustawienia dźwięku

#### Wciskając Przycisk Home > Przycisk Menu >

**Ustawienia > Obraz i dźwięk**, możesz skonfigurować ustawienia dźwięku np. dzwonki i powiadomienia.

Ustawianie dzwonka

- 1. W Ustawieniach dźwięku wciśnij Dzwonek tabletu.
- 2. Wybierz dzwonek z listy wyskakującej.

#### Wskazówki:

Przeglądając listę muzyki jako dzwonek możesz ustawić także plik audio.

- Otwórz listę utworów wciskając Przycisk Home > 3 > Muzyka > Utwory.
- Przytrzymaj utwór, który chcesz wybrać, do momentu pojawienia się menu skrótu.
- 3. Wybierz Użyj jako dzwonka.

#### Ustawianie domyślnego sygnału powiadomienia

- 1. W Ustawieniach obrazu i dźwięku wybierz Sygnał powiadomienia.
- Przewijaj listę i wybierz dzwonek, który chcesz ustawić jako domyślny sygnał powiadomienia.
- 3. Wciśnij OK, by zapisać.

#### Wyciszanie tabletu

- 1. W Ustawieniach obrazu i dźwięku zaznacz pole wyboru Tryb wyciszenia.
- Możesz także włączyć tryb wyciszenia przytrzymując Przycisk Głośność (Zmniejsz), albo, gdy ekran jest zablokowany, przeciągając pasek Wyłącz dźwięk. W pasku statusu pojawi się ikona wyciszenia .

#### Włączanie wibracji

W Ustawieniach obrazu i dźwięku zaznacz pole wyboru Wibracja.

Jeśli tablet został wcześniej wyciszony, w pasku statusu pojawi się ikona wibracji  ${}^{\rm K}$  .

#### Włączanie funkcji reakcji na dotyk

Jeśli włączyłeś funkcję reakcji na dotyk tablet będzie wibrował, gdy wciskasz miękkie przyciski oraz na niektórych interfejsach UI.

- Wciśnij Przycisk Home > H > Ustawienia > Dźwięk i obraz.
- 2. Zaznacz pole wyboru Reakcja na dotyk.

#### Ustawianie głośności sygnału dźwiękowego

Jeśli chcesz ustawić głośność sygnału dźwiękowego upewnij się, że tablet nie jest wyciszony.

- 1. W Ustawieniach obrazu i dźwięku wybierz Głośność sygnału.
- 2. Ustaw głośność sygnału i wciśnij **OK**, by ją zapisać.

#### Wskazówki:

Głośność sygnału dźwiękowego możesz szybko ustawić wciskając Przyciski Głośności na jakimkolwiek ekranie.

#### Uwagi:

Jeśli chcesz ujednolicić głośność powiadomienia z głośnością sygnału zaznacz pole wyboru **Zastosuj głośność połączenia przychodzącego do powiadomień**.

#### Ustawianie głośności mediów

Możesz ustawić głośność mediów odtwarzaczy Muzyki i Wideo.

- W Ustawieniach obrazu i dźwięku wybierz Głośność mediów.
- 2. Ustaw głośność mediów i wciśnij **OK**, by ją zapisać.

Uruchamianie sygnału dotykowego

Możesz ustawić tablet tak, by przyciski wydawały dźwięk, gdy ich dotykasz.

W Ustawieniach obrazu i dźwięku zaznacz pole Włącz sygnał przy dotyku.

Uruchamianie sygnału wyboru ekranu

Możesz ustawić tablet tak, by wydawał dźwięk, gdy dokonujesz wyboru poprzez dotknięcie ekranu.

W Ustawieniach obrazu i dźwięku zaznacz pole Włącz sygnał przy wyborze.

Uruchamianie powiadomień karty SD

Możesz ustawić tablet tak, by wydawał dźwięk przy powiadomieniach karty microSD.

W Ustawieniach obrazu i dźwięku zaznacz pole Powiadomienia karty SD.

#### Włączenie Dolby Mobile

Aby polepszyć jakość odtwarzanego dźwięku można włączyć Dolby Mobile.

Jeśli Dolby Mobile jest włączone, możesz wybrać Menu > Dolby Mobile Ustawienia aby wybrać tryb muzyki podczas odtwarzania utworu.

### Ustawienia języka

Możesz zmienić język systemowy swojego tabletu.

Zmiana języka systemu operacyjnego

- Wciśnij Ustawienia > Język i klawiatura > Ustawienia regionalne.
- Wybierz język z listy ustawień regionalnych jako język systemowy.

### Usługi sieci komórkowej

Twój tablet obsługuje usługi GSM i WCDMA. Możesz skonfigurować ustawienia sieci z usługą tabletu.

Uruchamianie roamingu danych

Wciśnij - Ustawienia > Sieci bezprzewodowe >

#### Sieci komórkowe.

 Zaznacz pole wyboru Roaming danych, by połączyć się z usługami danych w okresie roamingu.

Włączanie trybu sieciowego

- By przełączyć tryb sieciowy, wybierz GSM/WCDMA auto, tylko WCDMA, lub tylko GSM,.

Przełączanie operatorów sieci

- Wciśnij Ustawienia > Sieci bezprzewodowe > Sieci komórkowe > Operatorzy sieci.
- By ustawić operatora sieci ręcznie, wciśnij Wyszukaj sieci, lub wciśnij Wybierz automatycznie, by ustawić operatora sieci automatycznie.

#### Ustawianie nazw punktów dostępu

By łączyć się z Internetem, możesz korzystać z domyślnych nazw punktów dostępu (Access Point Names: APN). Jeśli chcesz dodać nową nazwę punktu dostępu (APN), skontaktuj się ze swoim operatorem sieci, by uzyskać szczegółowe informacje.

- Wciśnij Przycisk Home > H > Ustawienia > Sieci bezprzewodowe > Sieci komórkowe > Nazwy Punktów Dostępu (Access Point Names).
- 2. Wciśnij Przycisk Menu > Nowy APN.
- 3. Ustaw wymagane parametry (patrz: Połączenia-Łączenie

z Internetem- GPRS/3G/EDGE- Dodaj nowe połączenie GPRS/3G/EDGE).

4. Wciśnij Przycisk Menu > Zapisz.

### Ustawienia bezpieczeństwa

Możesz zabezpieczyć swoje urządzenie i kartę SIM przed nieuprawnionym użyciem.

### Zabezpieczanie tabletu blokadą ekranu

#### Ustaw wzór odblokowania ekranu

Możesz zabezpieczyć swój tablet przed nieuprawnionym użyciem poprzez stworzenie osobistego wzoru odblokowania ekranu.

- Wciśnij Przycisk Home > 2 > Ustawienia > Lokalizacja i bezpieczeństwo > Ustaw wzór odblokowania.
- 2. Przeczytaj instrukcje i wciśnij Dalej.
- 3. Wciśnij Wzorzec
- 4. Obejrzyj przykładowy wzór i wciśnij Dalej.
- 5. Narysuj własny wzór i wciśnij Kontynuuj.

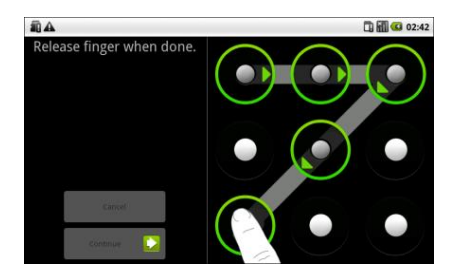

6. Ponownie narysuj wzór i wciśnij Zatwierdź.

#### Blokowanie ekranu

By zablokować ekran, wciśnij przycisk Power.

#### Odblokowywanie ekranu wzorem

- 1. Wciśnij przycisk Power.
- Narysuj wzór, który ustawiłeś w celu odblokowywania ekranu.

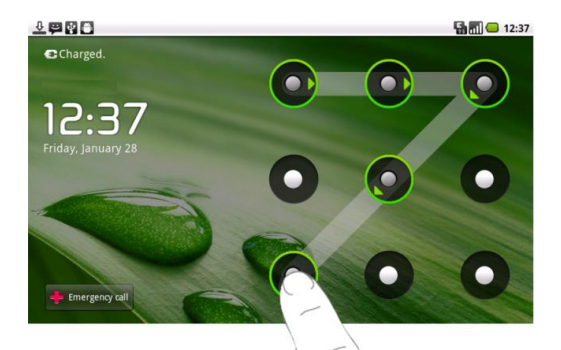

Jeśli się pomylisz, tablet poprosi o ponowienie próby.

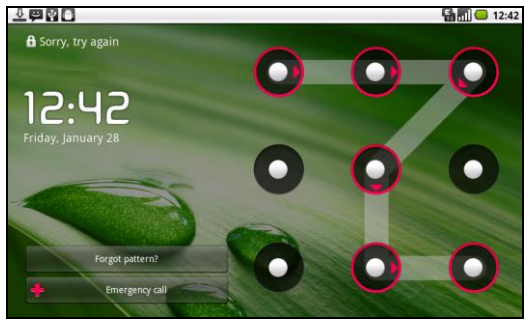
### Zabezpieczanie karty SIM przy pomocy kodu PIN

Możesz ustawić hasło PIN, by przeszkodzić innym osobom w korzystaniu z funkcji SIM. Twój operator usługi dostarcza PIN początkowy.

- Wciśnij 
  → Vstawienia > Lokalizacja i bezpieczeństwo > Ustaw blokadę karty SIM/RUIM.
- 2. Zaznacz pole wyboru Zablokuj kartę SIM/RUIM.
- 3. Wprowadź PIN i wciśnij OK.

Zmiana kodu PIN karty SIM

Zanim zmienisz PIN karty SIM, musisz ją uruchomić.

- Wciśnij Przycisk Home > III> Ustawienia > Lokalizacja i bezpieczeństwo > Ustaw blokadę karty SIM/RUIM.
- 2. Wciśnij Zmień PIN SIM/RUIM.
- 3. Wprowadź PIN i wciśnij OK.
- 4. Wprowadź nowy PIN i wciśnij OK.
- 5. Ponownie wprowadź nowy PIN i wciśnij OK.

### Ustawianie komponentów uwierzytelniania

Możesz zezwolić na dostęp aplikacji do certyfikatów bezpieczeństwa i innych komponentów uwierzytelniania.

Uruchom bezpieczne uwierzytelnianie

 Wciśnij Przycisk Home > 2 > Ustawienia > Lokalizacja i bezpieczeństwo. 2. By utworzyć hasło, wciśnij Ustaw hasło.

#### Wskazówki:

Możesz także zainstalować zakodowane certyfikaty z karty microSD wciskając **Zainstaluj z karty**.

- 3. Zaznacz pole wyboru **Użyj bezpiecznego uwierzytelniania**. Usuwanie komponentów uwierzytelniania
- 1. Wciśnij Ustawienia > Lokalizacja i bezpieczeństwo.
- By wyczyścić komponenty uwierzytelniania, wciśnij Wyczyść pamięć.

# Zarządzanie pamięcią

## Zarządzanie kartą pamięci

#### Oglądanie informacji o dostępnej pamięci

Wciśnij **Przycisk Home > Home > Ustawienia > Karta SD**, Pamięć masowa USB i pamięć tabletu.

Możesz oglądać informacje o dostępnej pamięci z Całkowita przestrzeń/Dostępna przestrzeń w sekcji Karta SD.

#### Demontaż karty microSD

- Wciśnij Przycisk Home > H > Ustawienia > Karta SD, Pamięć masowa USB i pamięć tabletu.
- 2. Wciśnij Demontuj kartę SD.

W pasku statusu pojawi się następująca ikona: 🛋.

#### Formatowanie karty microSD

- 1. Zdemontuj kartę microSD.
- 2. Wciśnij Formatuj kartę SD.
- 3. By potwierdzić, wciśnij Formatuj kartę SD.

#### Zarządzanie pamięcią wewnętrzną tabletu

Oglądanie informacji o dostępności pamięci wewnętrznej tabletu

- Wciśnij Przycisk Home > Home > Ustawienia > Karta SD, Pamięć masowa USB i pamięć tabletu.
- Przewiń w dół, by oglądać Dostępną przestrzeń w sekcji Pamięć wewnętrzna tabletu.

## Ustawienia prywatności

#### Przywracanie ustawień fabrycznych

- Wciśnij Przycisk Home > H > Ustawienia > Prywatność.
- 2. Wciśnij Przywracanie danych fabrycznych.
- 3. Wciśnij Przywróć ustawienia tabletu.
- 4. Wciśnij Wyczyść wszystko.

## Ustawienia aplikacji

### Zarządzanie aplikacjami

Możesz oglądać i zarządzać aplikacjami zainstalowanymi na twoim tablecie.

Oglądanie aplikacji zainstalowanych na tablecie

# Wciśnij Przycisk Home > 🔂 Ustawienia > Aplikacje > Zarządzaj aplikacjami.

Tablet wyświetli aplikacje w formie listy.

Zezwól na instalację aplikacji obcych

- 1. Wciśnij Przycisk Home > 🗃 > Ustawienia > Aplikacje.
- 2. Zaznacz pole wyboru Źródła nieznane.

Instalowanie aplikacji

Możesz zainstalować aplikację z Android Market wybierając element, który chcesz ściągnąć i wciskając **Zainstaluj**.

Możesz także zainstalować aplikację obcą, jeśli zezwolisz na jej instalację. Przed instalacją aplikacji upewnij się, że wybrałeś aplikację stworzoną dla twojego tabletu i typu procesora.

- Wciśnij Przycisk Home > H > Pliki i otwórz folder, w którym znajduje się aplikacja, którą chcesz zainstalować.
- 2. Wciśnij aplikację, by rozpocząć instalację.
- Przeczytaj instrukcje instalacji, które towarzyszą aplikacji i postępuj zgodnie z nimi, by ukończyć ustawianie.

#### Usuwanie aplikacji

- Wciśnij Przycisk Home > H > Ustawienia > Aplikacje > Zarządzaj aplikacjami.
- 2. Wciśnij aplikację, którą chcesz usunąć.
- 3. Wciśnij Odinstaluj, wciśnij OK, by potwierdzić.

Jeśli aplikacja została ściągnięta z serwisu Market, możesz także otworzyć stronę **Pobrane**, wcisnąć aplikację, a następnie wcisnąć **Odinstaluj**, by usunąć ją z tabletu.

## Inne ustawienia

### Wyszukiwanie ustawień

Wciskając Przycisk Home > 🔛 > Ustawienia > Wyszukaj, możesz zarządzać ustawieniami oraz historią wyszukiwania

#### Ustawienia wyszukiwania Google

- Pokaż sugestie sieci: Pokaż sugestie Google w trakcie wpisywania.
- Historia wyszukiwania: Skonfiguruj ustawienia historii wyszukiwania.

Ustawienia elementów podlegających wyszukiwaniu Wciśnij Przycisk Home > 🖬 > Ustawienia > Wyszukaj > Podlegające wyszukiwaniu.

Gdy wyszukujesz element w tablecie, tylko elementy podlegające wyszukiwaniu będą przeszukiwane.

#### Ustawienia syntezy mowy

Wciskając Przycisk Home > 2 > Ustawienia > Zamień tekst w mowę, możesz ustawić opcję zamiany tekstu w mowę. Przed użyciem tej funkcji powinieneś zainstalować dane głosowe.

# Inne aplikacje

## Budzik

#### Ustaw budzik

- 1. Wciśnij Przycisk Home > 🔛 > Budzik.
- Wciśnij domyślne ustawienie budzika, by je skonfigurować, lub wciśnij Przycisk Menu > Dodaj budzik, by stworzyć nowy alarm.
- Zaznacz pole wyboru Budzik i edytuj potrzebne elementy, takie jak Nazwa, Godzina, Powtórz, Drzemka, Długość, Wibruje, Dzwonek, Głośność, Narastający dźwięk, oraz Opóźnienie.

## Dokumenty

Możesz korzystać z tego zestawu aplikacji, by otwierać pliki Word, Excel, PowerPoint, albo PDF.

By uzyskać szczegółowe informacje, przeczytaj instrukcje na ekranie.

## Notatnik

Notatnik służy do zapisywania przypomnień tekstowych. By dodać lub usunąć notatki, wciśnij **Przycisk Menu**.

Przytrzymaj istniejącą notatkę, by ją edytować, usunąć, albo zmienić jej tytuł.

## Kalkulator

Otwieranie kalkulatora

Wciśnij 🔛 > Kalkulator.

#### Wskazówki:

Wciśnij **Menu > Panel Zaawansowany**, by korzystać z obliczeń naukowych.

## Zestaw narzędzi SIM

Zestaw narzędzi SIM pojawia się na ekranie tylko jeśli twoja karta SIM posiada tę funkcję. By skorzystać z usług karty SIM włóż ją do tabletu.

Wciśnij Przycisk Home > 2 > Zestaw narzędzi SIM.

## Menadżer zadań

Możesz korzystać z **Menadżera Zadań** w celu oglądania i przerywania działania włączonych aplikacji.

## Stoper

- Wciśnij 🔀 > Stoper.
- 2. By rozpocząć pomiar czasu, wciśnij Start.
- By zatrzymać pomiar czasu, wciśnij Przerwij, wciśnij Kontynuuj by kontynuować.
- 4. By zresetować stoper, wciśnij Zresetuj,

## Miejsca

Usługa Google Places pomaga w znalezieniu interesujących miejsc w pobliżu Ciebie.

- Kliknij Home > Ustawienia > Lokalizacja i zabezpieczenia i zaznacz Użyj satelitów GPS lub Użyj sieci Wi Fi.
- Kliknij Home > Miejsca. Poczekaj aż zostaniesz zlokalizowany. Twoje położenie, jak zostanie odnalezione, zostanie wyświetlone na dole ekranu.

Zaznacz rodzaj usług lub miejsca które chcesz odnaleźć w pobliżu Twojej lokalizacji. Jeśli takowe istnieją to zostaną wyświetlone. Możesz także skorzystać z wyszukiwarki miejsc.

Uwaga: Kliknij Dodaj aby dodać nową kategorię miejsc.

 Wybierz interesujace Cię odnalezione miejsce i zapoznaj się z informacjami dotyczącymi tego miejsca. Możesz dodatkowo obejrzeć miejsce w Google Maps i sprawdzić jak tam dojechać lub odczytać dane kontaktowe.

## Google Latitude (Współrzędne)

Usługa Google Latitude umożliwia przekazywanie informacji o swoim położeniu wybranym osobom.

Kliknij Home> H > Współrzędne aby uruchomić usługę.

Przy każdym uruchomieniu aplikacji Mapy, Twoja lokalizacja zostanie określona przy użyciu GPS lub sieci telefonicznej, a Twoje Współrzędne zostaną zaktualizowane.

Naciśnij **Menu > Współrzędne** w Mapach lub **Home > H > Współrzędne** aby sprawdzić status a także wybrać osoby którym chcesz przekazać informacje o swoim położeniu.

Możesz wyłączyć usługę Google Latitude poprzez kliknięcie Wypisz się z Latitude w ustawieniach prywatności usługi Latitude.

## Nawigacja

Możesz użyć **Nawigacji Google**, aby uzyskać informacje o kierunku jazdy w formie graficznej lub dźwiękowej.

 Nacisnij Home > > Ustawienia > Lokalizacja& zabezpieczenia > Użyj GPS.

Naciśnij Home > 🔛 > Nawigacja. Poczekaj chwilę aż zostaniesz zlokalizowany. Twoja lokalizacja wyświetli się na dole ekranu.

# Specyfikacja

| Wymiary                                           |                             | Około 192 mm × 110<br>mm × 12.6 mm     |
|---------------------------------------------------|-----------------------------|----------------------------------------|
| Waga                                              |                             | Około 389g (z baterią)                 |
| Pasmo                                             |                             | GSM/WCDMA                              |
| Wymiary ekranu głównego,<br>rozdzielczość, kolory |                             | TFT 800*480, 260K                      |
| Aparat<br>fotograficzny                           | Typ czujnika                | CMOS                                   |
|                                                   | Rozdzielczość<br>zdjęć      | 3.2M pikseli                           |
| Całkowita pamięć wewnętrzna                       |                             | 1024MB                                 |
| Wymienna karta pamięci                            |                             | Obsługa karty microSD                  |
| Maksymalna pojemność karty<br>pamięci             |                             | 32GB                                   |
| Bateria                                           | Pojemność                   | 3400mAh                                |
|                                                   | Maksymalny<br>czas czuwania | Około 300 h (w zależności<br>od sieci) |
|                                                   | Maksymalny<br>czas rozmowy  | Około 16h (w<br>zależności od sieci)   |
| Wersja przeglądarki WAP                           |                             | WAP2.0                                 |

# Deklaracja zgodności z dyrektywą RoHS

Firma ZTE CORPORATION oświadcza, że Tablet LIGHT został wyprodukowany zgodnie z dyrektywą 2002/95/EC Parlamentu Europejskiego, tj. RoHS (Restriction of Hazardous Substances) w celu zminimalizowania negatywnego wpływu na środowisko.

Substancje objęte Dyrektywą w tym produkcie to:

- (1) Ołów (Pb)
- (2) Rtęć (Hg)
- (3) Kadm (Cd)
- (4) Chrom sześciowartościowy (Cr (VI))
- (5) Bifenyle polibromowane (PBB)
- (6) Etery difenylu polibromowanego (PBDE)

Produkt Tablet LIGHT wyprodukowany przez firmę ZTE CORPORATION spełnia wymagania Dyrektywy 2002/95/EC.

# Prawidłowe usuwanie produktu

| X | Znak przekreślonego kosza, dołączony do<br>tego produktu oznacza, że jest on objęty<br>Dyrektywą Europejską 2002/96/E                                                                                                    |
|---|----------------------------------------------------------------------------------------------------|
|   | To oznaczenie umieszczone na produkcie,<br>akcesoriach lub dokumentacji oznacza, że po<br>zakończeniu eksploatacji nie należy tego<br>produktu ani jego akcesoriów (np. ładowarki,<br>zestawu słuchawkowego, przewodu USB)<br>wyrzucać wraz ze zwykłymi odpadami<br>gospodarstwa domowego. Aby uniknąć<br>szkodliwego wpływu na środowisko naturalne<br>i zdrowie ludzi wskutek niekontrolowanego<br>usuwania odpadów, prosimy o oddzielenie<br>tych przedmiotów od odpadów innego typu<br>oraz o odpowiedzialny recykling i<br>praktykowanie ponownego wykorzystania<br>materiałów. |
|   | Prawidłowa utylizacja odpadów pomoże<br>chronić zasoby naturalne i zminimalizuje<br>negatywne konsekwencji dla otoczenia i życia<br>ludzkiego.                                                                                                    |

Podręcznik Recycling dla tego produktu opiera się na dyrektywie WEEE. Należy wysłać e-mail do weee@zte.com.cn, lub wejść na stronę internetową w celu pobrania tego dokumentu: http://ensupport.zte.com.cn

# DEKLARACJA ZGODNOŚCI <sup>z przepisami ue</sup> C € 1588 ①

Niniejszym deklaruje się, że produkt o następujących oznaczeniach:

#### Rodzaj produktu: Tablet Computer

Model nr: Light

Spełnia podstawowe wymagania dyrektywy w sprawie sprzętu radiowego i telekomunikacyjnych urządzeń końcowych (Dyrektywa 1999/5/EC) oraz dyrektywy kompatybilności elektromagnetycznej (Dyrektywa 2004/108/EC).

Niniejsza deklaracja ma zastosowanie w przypadku wszystkich wyprodukowanych egzemplarzy identycznych z próbkami przedłożonymi do testów/oceny.

Ocena zgodności produktu z wymaganiami dyrektywy 1999/5/EC została przeprowadzona przez Amerykański Urząd Certyfikacji Telekomunikacyjnych (Jednostka notyfikowana nr 1588), w oparciu o następujące standardy:

| Bezpieczeństwo | EN 60950-1:2006                                                                                                    |
|----------------|----------------------------------------------------------------------------------------------------|
| EMC            | EN 301 489-1 V1.8.1; EN 301 489-7 V1.3.1;<br>EN 301 489-17 V1.3.2;<br>EN 301 489-19 V1.2.1;<br>EN 301 489-24 V1.4.1; EN 55020:2007<br>EN 55013:2001+42:2006 |
| Radio          | EN 301 511 V9.0.2; ; EN 301 908-2 V3.2.1<br>EN 301 908-1 V3.2.1; EN 300 328 V1.7.1<br>ETS 300 487 A1:1997                                                   |
| Zdrowie        | EN 62311:2008; EN 62209-1:2006;<br>IEC 62209-2:2010;<br>EN 50332-1:2000; EN 50332-2:2003                                                                    |

Odpowiedzialność związana z deklaracją spoczywa na producencie:

ZTE Corporation

ZTE Plaza, Keji Road South, Hi-Tech, Industrial Park,

Nanshan District, Shenzhen, Guangdong, 518057, Chiny

Osoba upoważniona po stronie firmy:

Xu Feng Dyrektor ds. jakości ZTE Corporation

Nazwisko drukowanymi literami i stanowisko w firmie

Shenzhen, 27 paźdzernika 2010

Miejsce i data Potwierdzony prawnie podpis